# WEBS-45H1

# Fan-less Embedded System

# AS5-3627

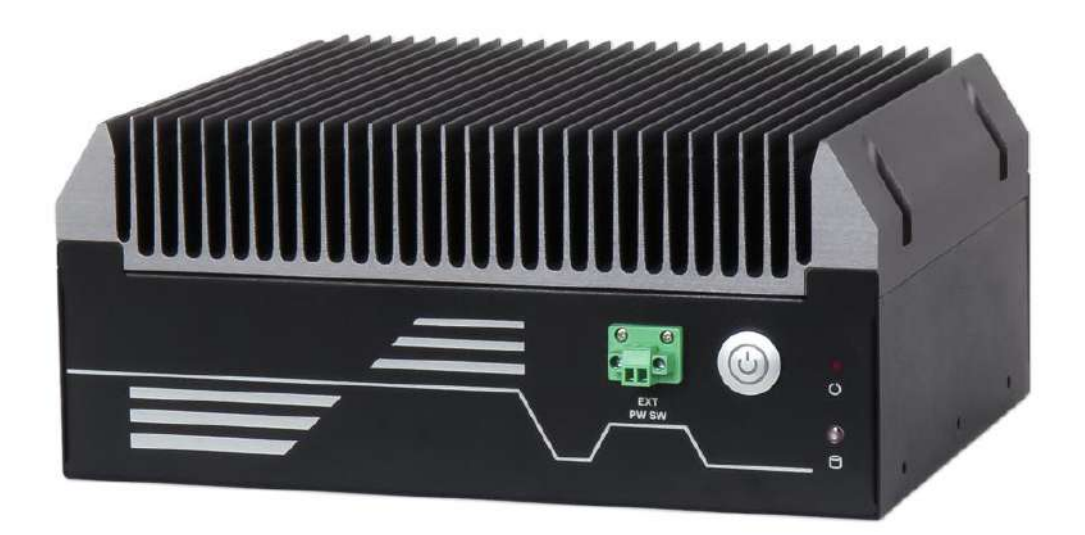

# **User's Manual**

Version 1.3

Copyright © Portwell, Inc., 2022. All rights reserved. All other brand names are registered trademarks of their respective owners.

# **Table of Contents**

| How to Use | This | Manual |  |
|------------|------|--------|--|
|------------|------|--------|--|

| Chapter 1 System Overview                                                                              | 1-1  |
|----------------------------------------------------------------------------------------------------|------|
| 1.1 Introduction                                                                                       | 1-1  |
| 1.2 Check List                                                                                         | 1-1  |
| 1.3 Product Specification                                                                              |      |
| 1.4 Mechanical Dimension                                                                               | 1-3  |
| Chapter 2 System Installation                                                                          | 2-1  |
| 2.1 Embedded Board H/W Jumper Setting Introduction                                                     |      |
| 2.1.1 M/B Block overview                                                                               |      |
| 2.1.2 M/B Jumper setting                                                                               |      |
| 2.2 CPU and Memory module Installation                                                                 |      |
| 2.3 2.5" SDD Installation                                                                              |      |
| 2.4 Wall Mount Installation                                                                            |      |
| 2.5 I/O Interfaces                                                                                     |      |
| 2.5.1 Front View                                                                                       |      |
| 2.5.2 Rear View                                                                                        |      |
| 2.6 Getting Started                                                                                    |      |
| Chapter 3 BIOS Setup Information                                                                       | 3-19 |
| 3.1 Entering Setup                                                                                     |      |
| 3.2 Main                                                                                               |      |
| 3.2.1 Main                                                                                             |      |
| 3.3 Configuration                                                                                      |      |
| 3.4 Security                                                                                           |      |
| 2 E Poot                                                                                               |      |
| 5.5 DOOL                                                                                               |      |
| 3.6 Save & Exit                                                                                        |      |
| 3.6 Save & Exit<br>3.7 Troubleshooting                                                                 |      |
| 3.6 Save & Exit<br>3.7 Troubleshooting<br>Chapter 4 Important Instructions                             |      |
| 3.6 Save & Exit<br>3.7 Troubleshooting<br>Chapter 4 Important Instructions<br>4.1 Note on the Warranty |      |
| <ul> <li>3.6 Save &amp; Exit</li></ul>                                                                 |      |
| <ul> <li>3.6 Save &amp; Exit</li></ul>                                                                 |      |
| <ul> <li>3.6 Save &amp; Exit</li></ul>                                                                 |      |

# How to Use This Manual

The manual describes how to configure your WEBS-45H1 system to meet various operating requirements. It is divided into four chapters, with each chapter addressing a basic concept and operation of Fan-less Embedded System.

**Chapter 1: System Overview.** Present what you have in the box and give you an overview of the product specifications and basic system architecture for this fan-less embedded system.

**Chapter 2: System Installation.** Show the definitions and locations of all the interfaces and describe a proper installation guide so that you can easily configure your system.

**Chapter 3: BIOS Setup Information.** Specify the meaning of each setup parameters, how to get advanced BIOS performance and update new BIOS. In addition, POST checkpoint list will give users some guidelines of troubleshooting.

**Chapter 4: Important Instructions.** Indicate some instructions which must be carefully followed when the fan-less embedded system is used.

Chapter 5: Frequent asked questions. Provide the answers for the most frequently asked questions.

The content of this manual is subject to change without prior notice. These changes will be incorporated in new editions of the document. The vendor may make supplement or change in the products described in this document at any time.

| Revision | Date       | Details of Change(s)                                             |
|----------|------------|------------------------------------------------------------------|
| V1.0     | 2022/05/27 | Initial Release                                                  |
| V1.1     | 2022/10/13 | Updated Operation temperature condition in product specification |
| V1.2     | 2022/10/13 | Update system dimension                                          |
| V1.3     | 2022/10/27 | Added warning for installation/uninstallation and maintenance    |
|          |            | process                                                          |
| V1.4     | 2023/1/30  | Modified GPIO pin define wording                                 |

# **Revision History**

# **Chapter 1 System Overview**

# **1.1 Introduction**

Portwell announces WEBS-45H1, a high-performance fan-less Box PC. The WEBS-45H1 builds on Intel® Q470E chipset and takes advantages of 10th Generation Intel® Core<sup>TM</sup> i3/i5/i7/i9 processors technologies that can support dual DDR4 memory and 2x 2.5" SSD for storage. the WEBS-45H1 system supports high-resolution triple-display output, serving as an ideal platform for performance and graphics-demanding applications.

Portwell's WEBS-45H1 is designed to be power-optimized and value-optimized. WEBS-45H1 utilizes a 35W Intel Embedded CPU and Intel Q470E chipset, which is more economical compared to its mobile counterpart and provides great efficacy as well as low power consumption. The system further takes advantage of the 10th generation Intel Core processor technologies supporting dual-channel DDR4 memory up to 64GB.

Furthermore, the WEBS-45H1 Box PC includes rich I/O interfaces and fast connectivity with three independent display (DisplayPort/HDMI/VGA) interfaces with resolution up to 4K, two Gigabit Ethernet ports, two RS-232/422/485 ports, three RS-232 ports, four USB 2.0 and four USB 3.2 Gen1 ports, one 8 bits GPIO port, and Mic-in/ Line-out. Optional wireless, 4G /5G can be added via a M.2 E key socket and LTE modules can be added via a M.2 B key socket.

The rugged, fan-less design makes the WEBS-45H1 durable in harsh environment applications, such as factory automation and industrial automation. Portwell's WEBS-45H1 has already passed a vibration test of 1Grms/10~500Hz and a shock test of 50G, assuring its solidity and reliability.

In addition, the system accepts a wide input voltage range from DC 12V to 36V. This power-source flexibility enables product usage in a variety of situations. Moreover, the WEBS-45H1 is more than a robust and dependable embedded system with high performance and graphics efficacy, its stylish mechanical design enhances the system's artistry. Potential applications include kiosk, intelligent digital security, factory automation and surveillance applications, and many more.

# 1.2 Check List

The WEBS-45H1 package should cover the following basic items:

- ✓ One WEBS-45H1 Fan-less Embedded System
- ✓ One Wall Mount Kit
- ✓ Other Accessories

If any of these items is damaged or missing, please contact your vendor and keep all packing materials for future replacement and maintenance.

# **1.3 Product Specification**

| System                |                                                                               |
|-----------------------|-------------------------------------------------------------------------------|
| M/B                   | WADE-8212                                                                     |
| System Chipset        | Intel <sup>®</sup> Q470E chipset                                              |
| CPU                   | 10th Gen Intel® Core <sup>™</sup> Processors CPU in LGA1200 package (35W TDP) |
| BIOS                  | AMI uEFI BIOS (SPI ROM)                                                       |
| System Memory         | Up to 64GB DDR4 2400/2666 Non-ECC SDRAM on two SO-DIMM sockets                |
| Storage               | 2x 2.5" SSD Slots                                                             |
| Watchdog Timer        | Programmable by embedded controller                                           |
| H/W Status Monitor    | System monitor (Voltage, Temperature)                                         |
| Expansion             | 1x M.2 E Key2230 with PCIe x1, CNVI and USB2.0 for Wireless                   |
|                       | 1x M.2 M Key 2242/2260/2280 with PCIe x4 and SATA3 for SSD                    |
|                       | 1x M.2 B Key 3042/3052 with USB 3.0 Signal                                    |
|                       | 1x SIM Card socket                                                            |
| External I/O          |                                                                               |
| Series Ports          | 5 x COM ports (2 x RS- 232/422/485)                                           |
| Display               | 1x HDMI 2.0a, resolution up to 4096x2160 @60Hz                                |
|                       | 1x DisplayPort 1.2, resolution up to 4096x2160 @60Hz                          |
|                       | 1x VGA, resolution up to 1920x1200 @60Hz                                      |
| USB                   | 4x USB 3.2 Gen 1, 4x USB 2.0                                                  |
| Audio                 | Audio Jack with Line-out / Mic-in with Realtek ALC887 Audio controller        |
| LAN                   | Intel® I219LM and Intel® I225LM Ethernet controller ,2x RJ45 connectors       |
| GPIO                  | 1x Programmable 8-bit Digital I/O                                             |
| Other                 | 2x Antenna hole for Wi-Fi or 4G/GPS module                                    |
|                       | - 1x EXT Power Switch                                                         |
| Power Supply Unit     |                                                                               |
| Power Supply          | DC 12~36V with 3-pin terminal block connector                                 |
| Environment           |                                                                               |
| Operating Temperature | $-20^{\circ}$ C ~ $40^{\circ}$ C with Adapter                                 |
|                       | $-20^{\circ}\text{C} \sim 60^{\circ}\text{C}$ with DC Source                  |
| Storage Temperature   | $-40^{\circ}\text{C} \sim 80^{\circ}\text{C}$                                 |
| Relative Humidity     | 40°C, 95%RH non-condensing                                                    |
| Operating Vibration   | 1Grms/10-500Hz, IEC 60068-2-6                                                 |
| Operating Shock       | 50G, 11 msec, IEC 60068-2-27                                                  |
| Mechanical            |                                                                               |
| Dimension (W x D x H) | 253 (W) * 201.2 (D) *111.8 (H) mm                                             |
| Weight                | 5.5 Kg                                                                        |
| Mounting              | Wall mounting                                                                 |

# 1.4 Mechanical Dimension

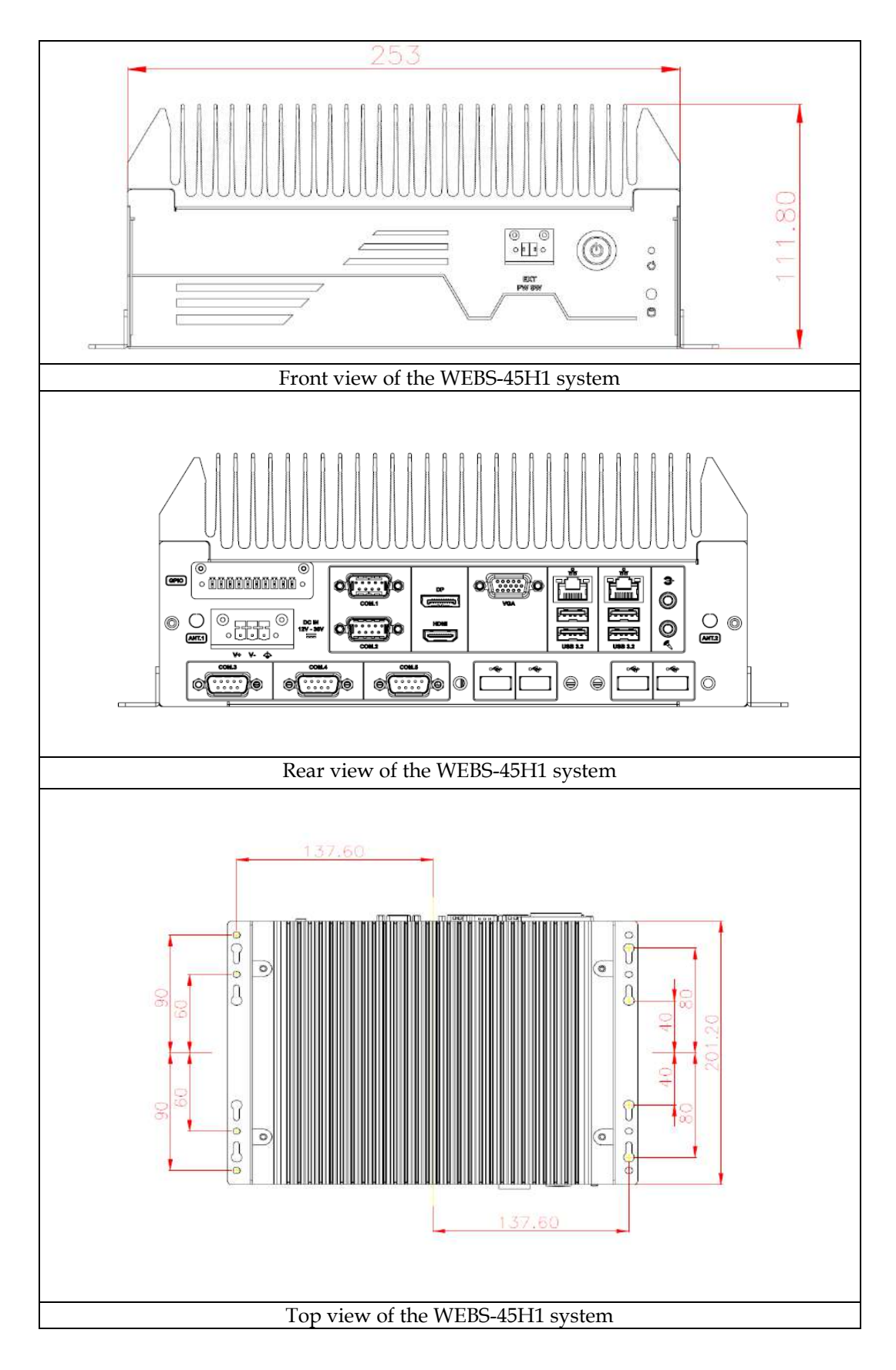

# **Chapter 2 System Installation**

This chapter provides you with instructions to set up your system. Definitions and locations of all the interfaces are described so that you can easily configure your system. For more detailed PIN assignment and jumper setting, please refer to user's manual of WADE-8212.

## Important:

- Turn off the power of your IPC BOX PC and allow it to cool for at least 10 minutes before performing any installation/uninstallation and maintenance process.
- Professionals (Skilled person) are required for maintenance, assembly or disassembly, and the pluggable 2.5" SSD can be replaced by end user.

# 2.1 Embedded Board H/W Jumper Setting Introduction

# 2.1.1 M/B Block overview

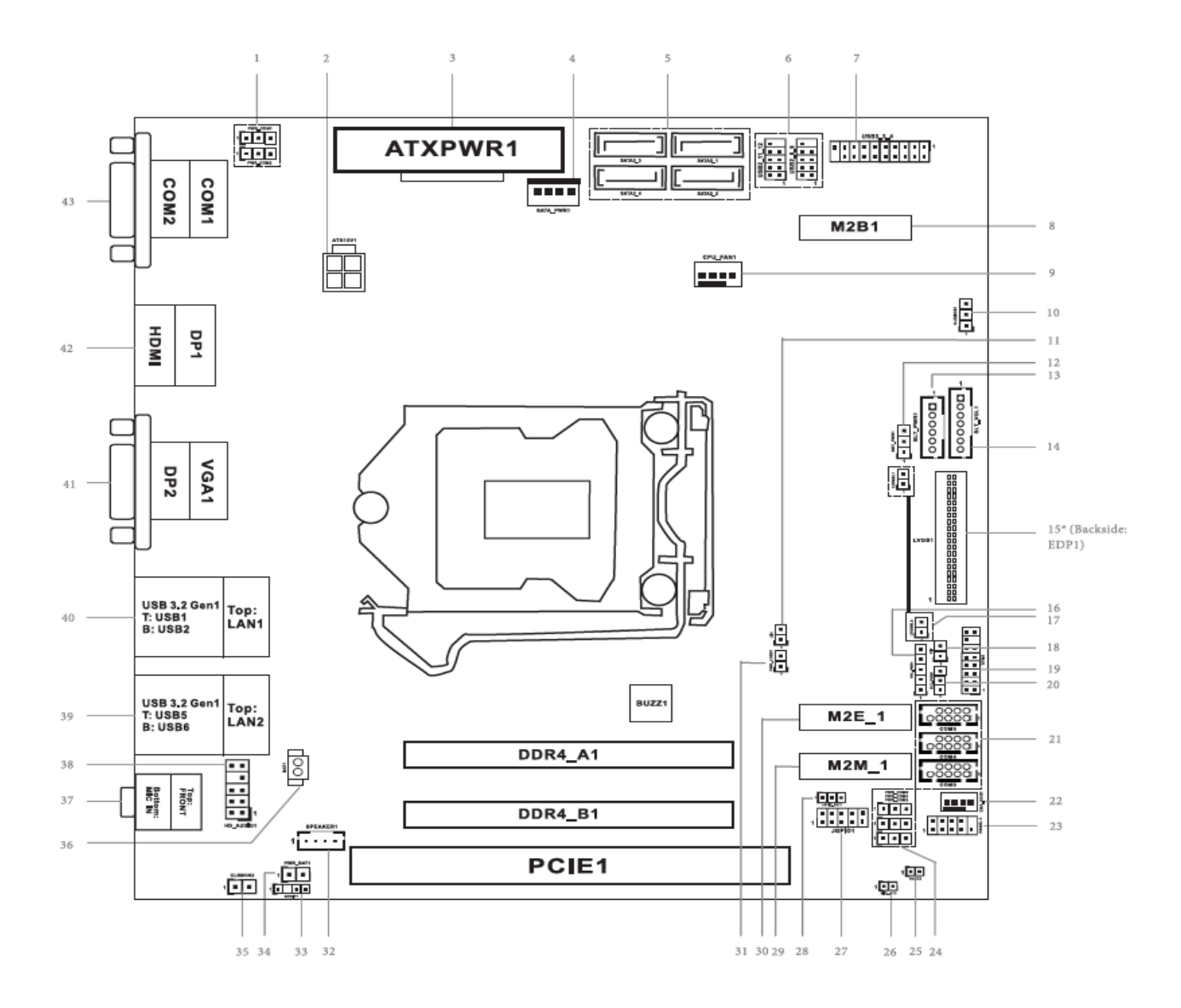

# 2.1.2 M/B Jumper setting

| Jumper | Function List                                                          |
|--------|------------------------------------------------------------------------|
| No     | Description                                                            |
| 1      | COM Port PWR Setting Jumpers (COM 1~2)                                 |
| 2      | 4-Pin ATX Power Input/Output Connector                                 |
| 3      | 24-Pin ATX Power Input Connector                                       |
| 4      | SATA Power Output Connector                                            |
| 5      | SATA Connector (SATA3_1~4)                                             |
| 6      | USB 2.0 Headers                                                        |
| 7      | USB 3.2(Gen1) Headers (USB3_3_4)                                       |
| 8      | M.2 B key Socket                                                       |
| 9      | 4 Pin CPU Fan Connector(+12V)                                          |
| 10     | Clear CMOS Header (CLRMOS1)                                            |
| 11     | Chassis Intrusion Headers (CI1)                                        |
| 12     | Backlight Power Select                                                 |
| 13     | Inverter Power Control Wafer (BLT_PWR1)                                |
| 14     | Backlight Volume Control (BLT_VOL1)                                    |
| 15     | LVDS Panel Connector                                                   |
| 16     | Panel Power Select                                                     |
| 17     | LVDSBL1                                                                |
| 18     | Chassis Intrusion Headers (CI2)                                        |
| 19     | TPM Header                                                             |
| 20     | Backlight Control Level                                                |
| 21     | COM Port Headers (COM 3~5_RS232)                                       |
| 22     | 4 Pin Chassis Fan Connector(+12V)                                      |
| 23     | System Panel Header                                                    |
| 24     | COM Port PWR Setting Jumpers (COM 3~5)                                 |
| 25     | Buzzer                                                                 |
| 26     | SIO_AT1                                                                |
| 27     | Digital Input/Output Pin Header (JGPIO1)                               |
| 28     | Digital Input/Output Default Value Setting (JGPIO_SET1)                |
| 29     | M.2 M key Socket                                                       |
| 30     | M.2 E key Socket                                                       |
| 31     | PWR LOSS Header (PWR_LOSS1)                                            |
| 32     | 3W Audio AMP Output Wafer                                              |
| 33     | SPDIF Header                                                           |
| 34     | PWR_BAT1                                                               |
| 35     | Clear CMOS Header (CLRMOS2)                                            |
| 36     | Battery Connector                                                      |
| 37     | Audio Output                                                           |
| 38     | Front Panel Audio Header                                               |
| 39     | Top: RJ45 LAN port (LAN2) / Bottom: USB 3.1 Ports (USB3_5_6)           |
| 40     | Top: RJ45 LAN port (LAN1) / Bottom: USB 3.1 Ports (USB3_1_2)           |
| 41     | Top: D-Sub Port (VGA)                                                  |
| 42     | Top: Display Port (DP2) / Bottom: HDMI Port (HDMI)                     |
| 43     | Top: COM Port 1(RS232/422/485) * / Bottom: COM Port 2(RS232/422/485) * |

Back Side :

SIM Card Socket (SIM1) MCU Connector (MCU\_CON1)

■ Jumper setting description:

1: COM Port PWR Setting Jumpers (COM 1~2)

PWR\_COM1 (For COM Port1) PWR\_COM2 (For COM Port2)

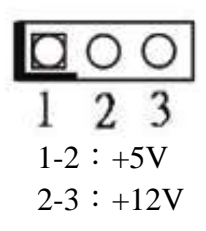

# 2: 4-pin ATX Power Input/Output Connector

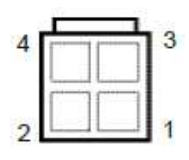

# 3: 24-pin ATX Power Input Connector

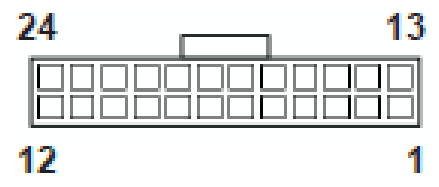

# 4: SATA Power Output Connector

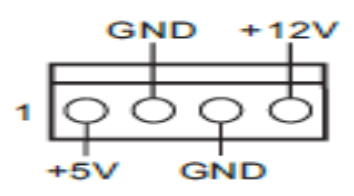

5: SATA3 Connectors (SATA3\_1~4)

6: USB2.0 Headers (USB2\_8\_9, USB2\_11\_12)

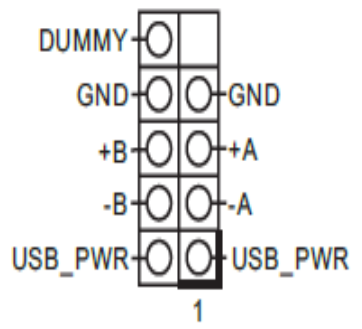

# 7: USB3.0 Header (USB3\_3\_4)

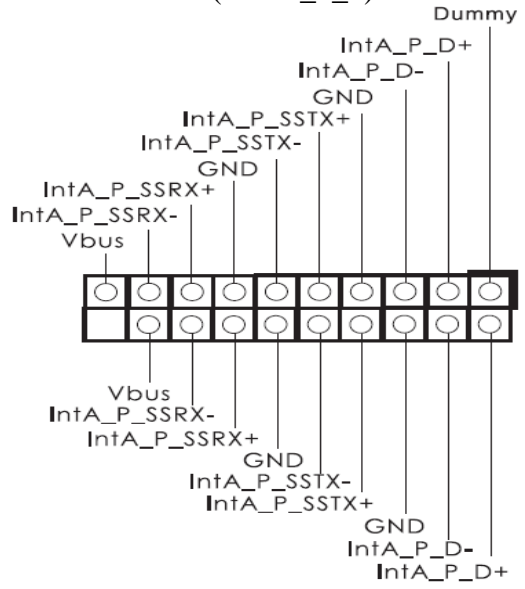

8: M.2 Key-B Socket (M2B1)

9: 4-Pin CPU FAN Connector (+12V) (CPU\_FAN1)

FAN\_SPEED\_CONTROL CPU\_FAN\_SPEED +12V GND

## 10: Clear CMOS Header (CLRMOS1)

- 1-2 : Normal
- 2-3 : Clear CMOS

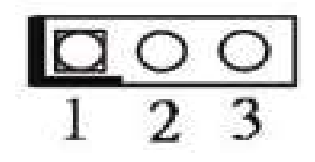

# 11: Chassis Intrusion Headers (CI1)

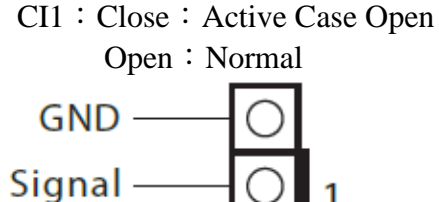

# 12: Backlight Power Select

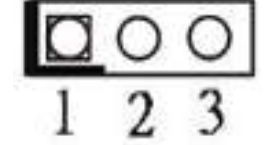

# 13: Inverter Power Control Wafer (BLT\_PWR1)

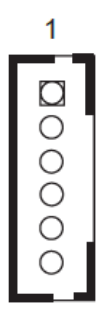

| PIN | Signal Name   |
|-----|---------------|
| 1   | GND           |
| 2   | GND           |
| 3   | CON_LBKLT_CTL |
| 4   | CON_LBKLT_EN  |
| 5   | LCD_BLT_VCC   |
| 6   | LCD_BLT_VCC   |

# 14: Backlight Volume Control (BLT\_VOL1)

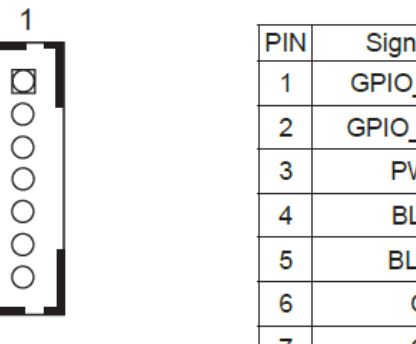

| PIN | Signal Name |
|-----|-------------|
| 1   | GPIO_VOL_UP |
| 2   | GPIO_VOL_DW |
| 3   | PWRDN       |
| 4   | BLT_UP      |
| 5   | BLT_DW      |
| 6   | GND         |
| 7   | GND         |

# **15: LVDS Panel Connector**

39

\* PD (Panel Detection): Connect this pin to LVDS Panel's Ground pin to detect Panel detection.

|    |                   |    |    | PIN | Signal Name   | PIN | Signal Name         |
|----|-------------------|----|----|-----|---------------|-----|---------------------|
| _  |                   |    |    | 39  | LCD_BLT_VCC   | 40  | LCD_BLT_VCC         |
| 1  | NEW               | N  | 40 | 37  | CON_LBKLT_CTL | 38  | LCD_BLT_VCC         |
| 1  | and and           |    |    | 35  | GND           | 36  | CON_LBKLT_EN        |
| 8  |                   | B  |    | 33  | LVDS_B_CLK#   | 34  | LVDS_B_CLK          |
| Č2 |                   | -Ő |    | 31  | LVDS_B_DATA3  | 32  | GND                 |
| 83 | 0 0               | H  |    | 29  | DPLVDD_EN     | 30  | LVDS_B_DATA3#       |
| CI |                   |    |    | 27  | LVDS_B_DATA2# | 28  | LVDS_B_DATA2        |
| 녎  |                   | 탉  |    | 25  | LVDS_B_DATA1  | 26  | GND                 |
| 9  |                   | E  |    | 23  | GND           | 24  | LVDS_B_DATA1#       |
| 8  |                   | B  |    | 21  | LVDS_B_DATA0# | 22  | LVDS_B_DATA0        |
| d_ | -                 | h  |    | 19  | LVDS_A_CLK    | 20  | GND                 |
| 녎  | 0.0               | 빎  |    | 17  | GND           | 18  | LVDS_A_CLK#         |
| CR |                   | 1  |    | 15  | LVDS_A_DATA3# | 16  | LVDS_A_DATA3        |
|    |                   | Ľ  |    | 13  | LVDS_A_DATA2  | 14  | GND                 |
| 53 | (1) (2)           | 민  |    | 11  | GND           | 12  | LVDS_A_DATA2#       |
|    |                   | H  |    | 9   | LVDS_A_DATA1# | 10  | LVDS_A_DATA1        |
| 1  | The second second | T  |    | 7   | LVDS_A_DATA0  | 8   | PD (Panel Detection |
| 11 | Mat 1             | J. | 2  | 5   | LDDC_DATA     | 6   | LVDS_A_DATA0#       |
| _  |                   |    |    | 3   | +3.3V         | 4   | LDDC_CLK            |
|    |                   |    |    | 1   | LCD_VCC       | 2   | LCD_VCC             |
|    |                   |    |    |     |               |     |                     |

1

# **16: Panel Power Select**

(LCD\_VCC) (PNL\_PWR1) 1-2 : LCD\_VCC : +3V 2-3 : LCD\_VCC : +5V 4-5 : LCD\_VCC : +12V

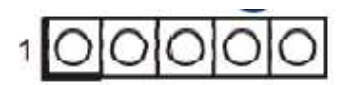

# 17: LVDSBL1

Open: Protect LCD\_VCC Short: No Protect LCD\_VCC LVDSBL2 Open: Protect LCD\_BLT\_VCC Short: No Protect LCD\_BLT\_VCC

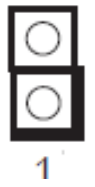

# 18: Chassis Intrusion Headers (CI2)

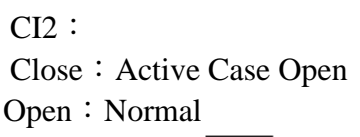

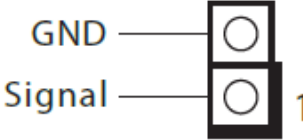

# 19: TPM Header

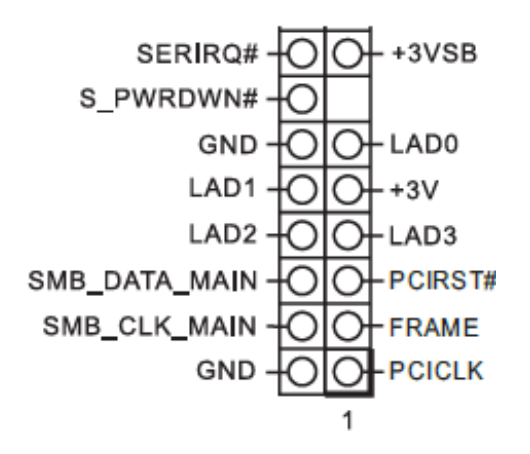

# 20: Backlight Control Level

(CON\_LBKLT\_CTL) (BLT\_PWM1) 1-2: From eDP PWM to CON\_LBKLT\_CTL 2-3: From LVDS PWM to CON\_LBKLT\_CTL

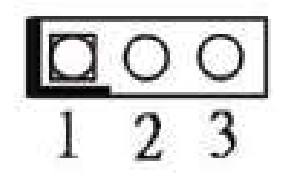

**21: COM Port Headers** 

(COM3, 4, 5) (RS232)

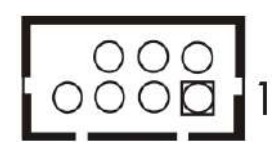

| PIN | Signal<br>Name | PIN | Signal<br>Name | PIN | Signal<br>Name | PIN | Signal<br>Name | PIN | Signal<br>Name |
|-----|----------------|-----|----------------|-----|----------------|-----|----------------|-----|----------------|
| 10  | N/A            | 8   | CCTS#          | 6   | DDSR#          | 4   | DDTR#          | 2   | RRXD           |
| 9   | PWR            | 7   | RRTS#          | 5   | GND            | 3   | TTXD           | 1   | DDCD#          |

# 22: 4-Pin Chassis FAN Connector (+12V)

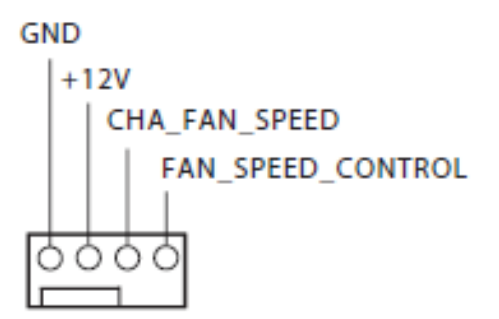

# 23: System Panel Header

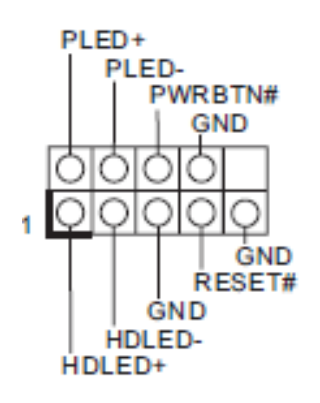

# 24: COM Port PWR Setting Jumpers (COM 3~4)

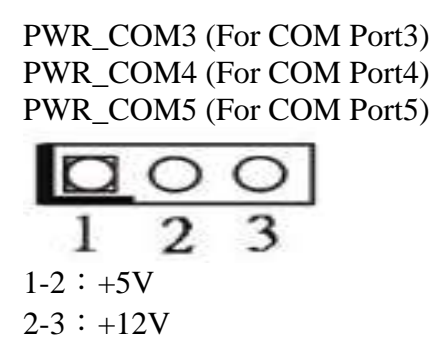

## 25: Buzzer

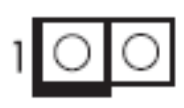

# 26: SIO\_AT1

Open : ATX Mode Short : AT Mode

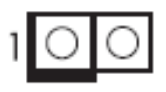

# 27: Digital Input/Output Pin Header (JGPIO1)

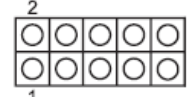

| PIN | Signal<br>Name | PIN | Signal<br>Name | PIN | Signal<br>Name | PIN | Signal<br>Name | PIN | Signal<br>Name |
|-----|----------------|-----|----------------|-----|----------------|-----|----------------|-----|----------------|
| 2   | SIO_<br>GP71   | 4   | SIO_<br>GP72   | 6   | SIO_<br>GP73   | 8   | SIO_<br>GP74   | 10  | GND            |
| 1   | SIO_<br>GP75   | 3   | SIO_<br>GP76   | 5   | SIO_<br>GP77   | 7   | SIO_<br>GP80   | 9   | JGPIO_<br>PWR  |

Note: Board level and system level pin define are different for Pin 9 and Pin10. **28: Digital Input / Output Default Value Setting (JGPIO\_SET1)** 

1-2 : Pull-High

2-3 : Pull-Low

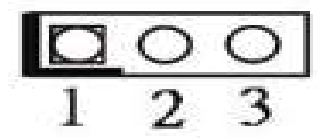

29: M.2 Key-M Socket (M2M1)

## 30: M.2 Key-E Socket (M2E1)

# 31: PWR LOSS Header (PWR\_LOSS1)

Short : Power Loss Open : no Power Loss

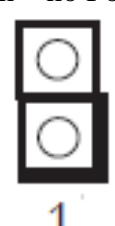

# 32: 3W Audio AMP Output Wafer

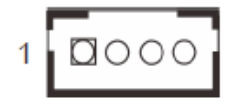

| PIN | Signal<br>Name | PIN | Signal<br>Name | PIN | Signal<br>Name | PIN | Signal<br>Name |
|-----|----------------|-----|----------------|-----|----------------|-----|----------------|
| 1   | OUTLN          | 2   | OUTLP          | 3   | OUTRP          | 4   | OUTRN          |

# **33: SPDIF Header**

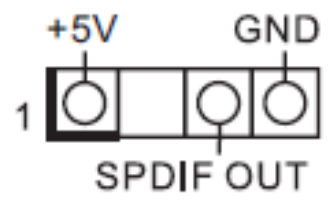

# 34: PWR\_BAT1

Open : Normal Short : Charge Battery

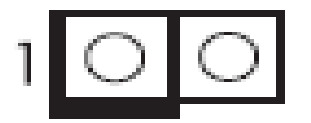

# 35: Clear CMOS Header (CLRMOS2)

Open : Normal Short : Auto Clear CMOS (Power Off)

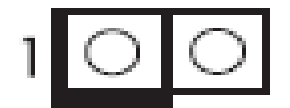

# **36: Battery Connector**

**37: Audio Output** Green - Line Out Pink - Mic In

# 38: Front Panel Audio Header

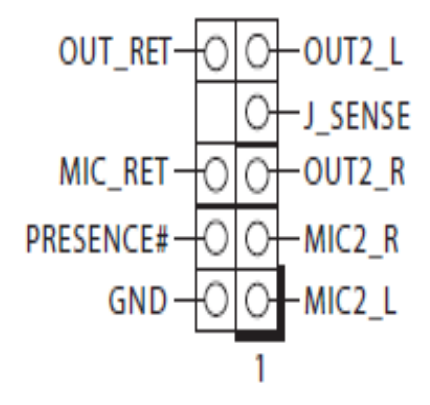

- **39: Top: RJ45 LAN Port (LAN2)** Bottom: USB3.0 Ports (USB\_5\_6)
- 40: Top: RJ45 LAN Port (LAN1) Bottom: USB3.0 Ports (USB\_1\_2)
- 41: Top: D-Sub Port (VGA1)
- 42: Top: DisplayPort (DP2) Bottom: HDMI Port (HDMI)

## 43: Top: COM Port (COM1) (RS232/422/485)\* Bottom: COM Port (COM2) (RS232/422/485)\*

\* Please refer to below table for the pin definition. In addition, they can be adjusted in BIOS setup utility > Advanced Screen > Super IO Configuration. You may refer to our user manual for details.

| PIN | RS232      | RS422 | RS485 |
|-----|------------|-------|-------|
| 1   | DCD        | TX-   | RTX-  |
| 2   | RXD        | RX+   | N/A   |
| 3   | TXD        | TX+   | RTX+  |
| 4   | DTR        | RX-   | N/A   |
| 5   | GND        | GND   | GND   |
| 6   | DSR        | N/A   | N/A   |
| 7   | RTS        | N/A   | N/A   |
| 8   | CTS        | N/A   | N/A   |
| 9   | +5V / +12V | N/A   | N/A   |

# 2.2 CPU and Memory module Installation

## Important:

- Turn off the power of your IPC BOX PC and allow it to cool for at least 10 minutes before performing any installation/uninstallation and maintenance process.
- Professionals (Skilled person) are required for maintenance, assembly or disassembly, and the pluggable 2.5″ SSD can be replaced by end user.

Equipped with CPU and Memory module by yourself if you purchase CPU or Memory module locally.

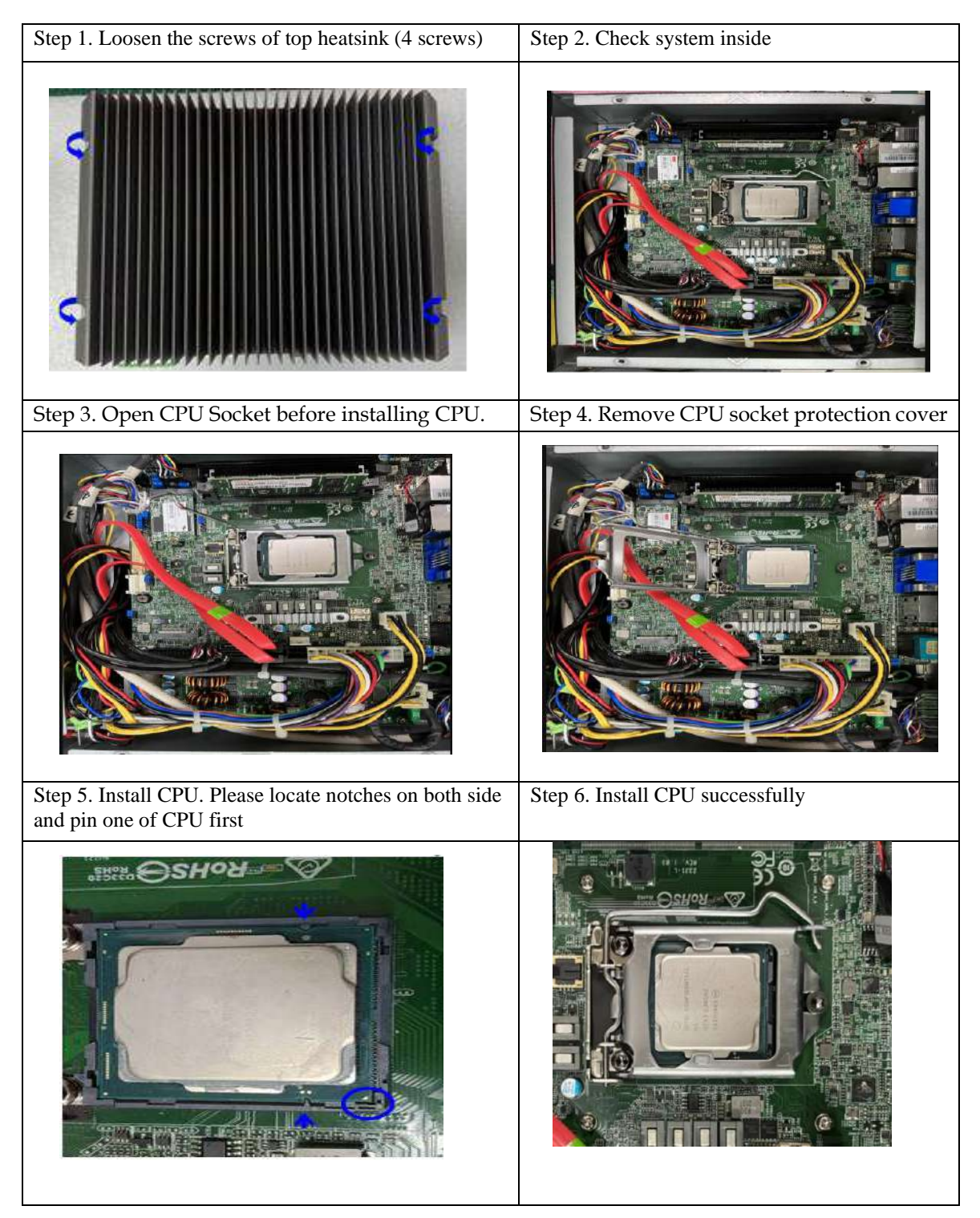

| Step 7. Install DDR4 SO DIMM Memory Module on the system                                                                   | Step 8. Make sure the thermal paste can be applied uniformly between heat spreader and top cover.                                                                                                    |
|----------------------------------------------------------------------------------------------------|----------------------------------------------------------------------------------------------------|
| AMERIA MANAGAMANANA ANA ANA ANA ANA ANA ANA ANA ANA                                                                        |                                                                                                    |
| Step 9. Make sure the heat spreader places at the right position (H1 mark) and fixed the screw on the inside of top cover. | Step 10. Ready to system assembly.1. make sure<br>thermal paste can be applied uniformly on the<br>heat spreader 2. After assemble heat spreader and<br>top cover, you can find a space (Blue block) on<br>the left side of heat spreader. |
|                                                                                                    |                                                                                                    |
| Step 11. Assemble top cover with chassis.                                                                                  | Step 12. Fixed the screws of top cover (there are 4 screws need to be fixed)                                                                                                    |
|                                                                                                    |                                                                                                    |

# 2.3 2.5" SDD Installation

Unique design of the SDD tray allows easy installation and maintenance of 2.5" SSD. RAID function is supported with dual SSD design. (The height must be less than 10mm)

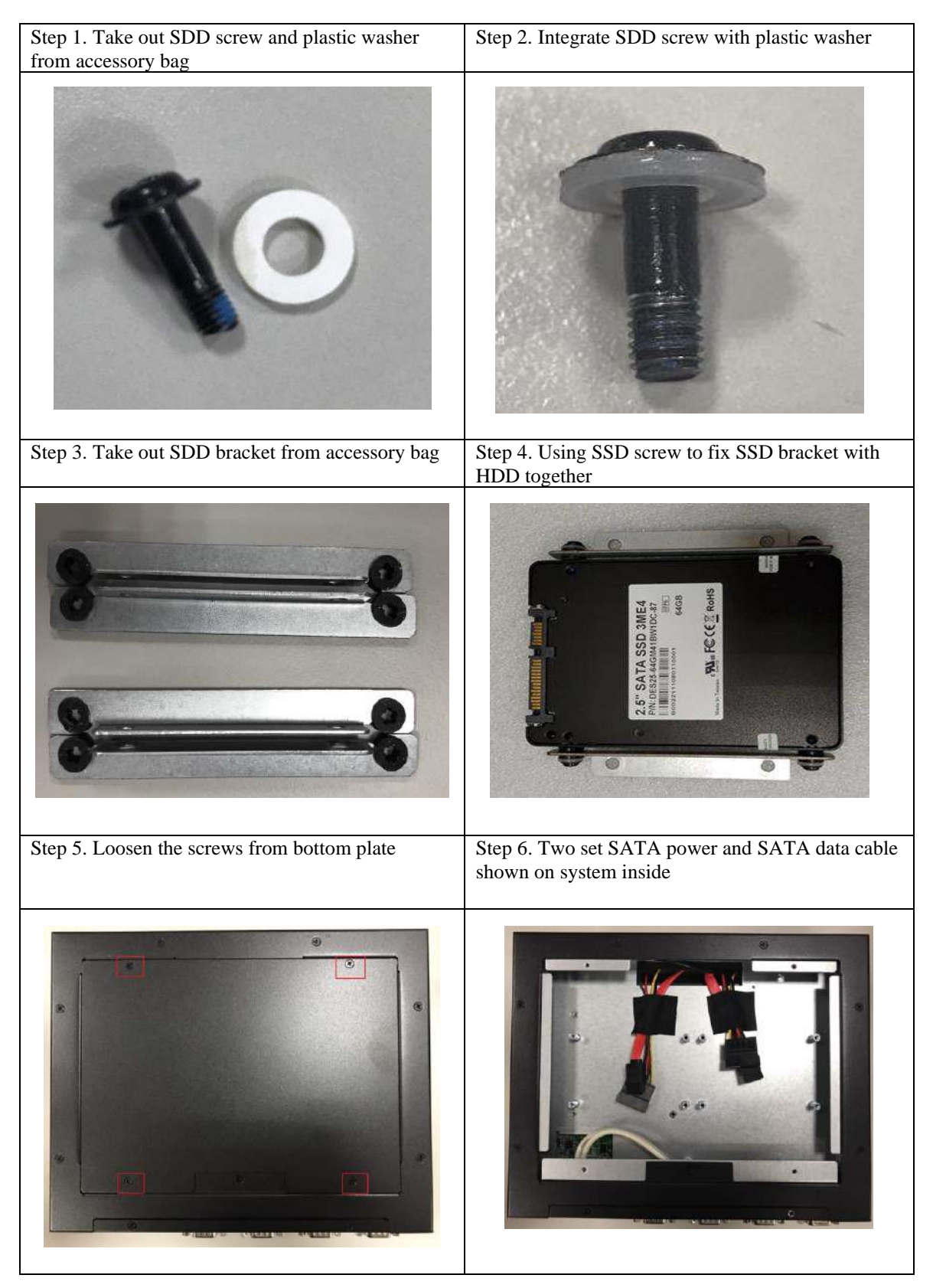

Step 7. Plug SATA power and SATA data cable into 2.5" SSD Step 8. Take out countersunk head screws (M3 x 4L) from accessory bag 2.5" SATA SSD 3ME4 ٠ Step 9. Using countersunk head screws (M3 x 4L) to Step 10. Fixed the screws (M3x4L) from bottom be fixed SDD Kit on bottom of system plate 6 5" SATA SSD 3ME4 . Step 11. Finish SDD assembly. Step 12. Final system •

# 2.4 Wall Mount Installation

| Step 1. Prepare wall mount kit and screws.                                                      | Step 2. System is ready for assembling. |
|-------------------------------------------------------------------------------------------------|-----------------------------------------|
| 1. Screw size (M4x8L): for system side.                                                         |                                         |
| 2. Screw size (M4 x 8L): for wall mount side                                                    |                                         |
|                                                                                                 |                                         |
| Step 3. Assemble the desk mount kit with<br>system and fasten it using 3 screws.<br>(M4 x 8 L). | Step 4. Final picture.                  |
|                                                                                                 |                                         |

# 2.5 I/O Interfaces

## 2.5.1 Front View

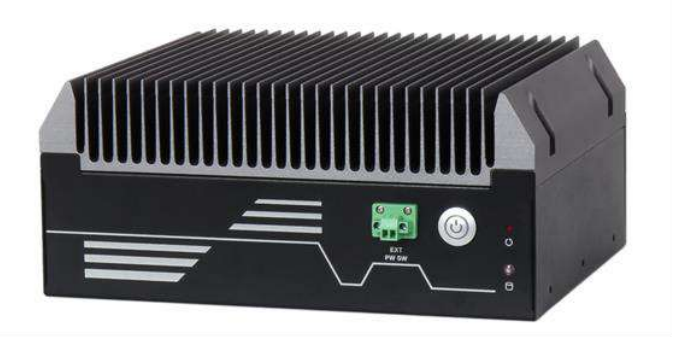

## Ext Power Switch:

It is for remote system ON/OFF control.

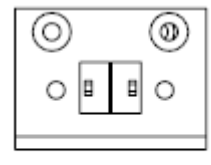

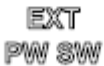

## **Power Button:**

Press the power button to turn ON/OFF the system Blue color LED means Power on

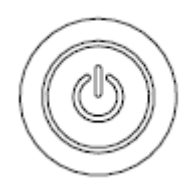

**Reset Button:** Press the power button to reset the system

<u>SSD LED:</u> It demonstrates SSD working status of the system.

## 2.5.2 Rear View

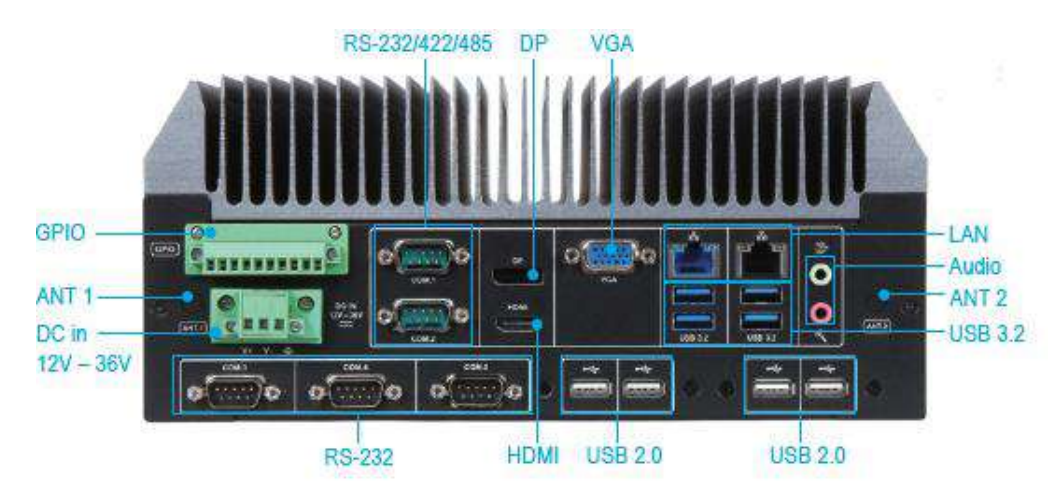

### DC in 12-36V via 3-pin terminal block connector:

Provide power connection of the system to the main power source via DC power cable or AC/DC power adapter.

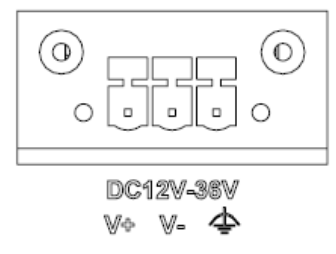

## ANT1 & ANT2 hole:

Antenna holes for WiFi or 4G LTE/GPS module

### GPIO:

| 1 10 |          |     |          |
|------|----------|-----|----------|
|      |          |     | <u>8</u> |
| Pin  | Signal   | Pin | Signal   |
| 1    | SIO_GP75 | 2   | SIO_GP71 |
| 3    | SIO_GP76 | 4   | SIO_GP72 |
| 5    | SIO_GP76 | 6   | SIO_GP73 |
| 7    | SIO_GP80 | 8   | SIO_GP74 |

10

Note: Board level and system level pin define are different for Pin 9 and Pin10.

JGPIO-PWR

### Audio:

9

Connectors for Mic-In, Line-Out

GND

### LAN:

Two Gigabit Ethernet (10/100/1000 M bits/sec) LAN ports by using Intel<sup>®</sup> I219-LM & Intel<sup>®</sup> I225-LM GbE Ethernet Controller.

#### USB3.2 & USB 2.0:

4x USB 3.2 Gen 1, 4x USB 2.0

VGA: VGA display output

DP: DP (Display Port) display output

## HDMI:

Type A HDMI display output

# COM port: ● RS-232

| RD 252 |               |
|--------|---------------|
| Pin    | RS-232 Signal |
| 1      | DCD           |
| 2      | RXD           |
| 3      | TXD           |
| 4      | DTR           |
| 5      | GND           |
| 6      | DSR           |
| 7      | RTS           |
| 8      | CTS           |
| 9      | +5V/+12V      |

#### RS-232/4222/485

\*Note: RS-232/422/485 configuration is determined by BIOS setting. Check BIOS setting for details.

| Pin | RS-422 Signal | RS-485 Signal |
|-----|---------------|---------------|
| 1   | TX-           | RTX-          |
| 2   | RX+           | N/A           |
| 3   | TX+           | RTX+          |
| 4   | RX-           | N/A           |
| 5   | GND           | GND           |
| 6   | N/A           | N/A           |
| 7   | N/A           | N/A           |
| 8   | N/A           | N/A           |
| 9   | N/A           | N/A           |

# 2.6 Getting Started

It is easy to get the system started.

Step 1. Make sure the power supply (DC12~36V) is Step 2. Press the power button to turn on the system connected properly

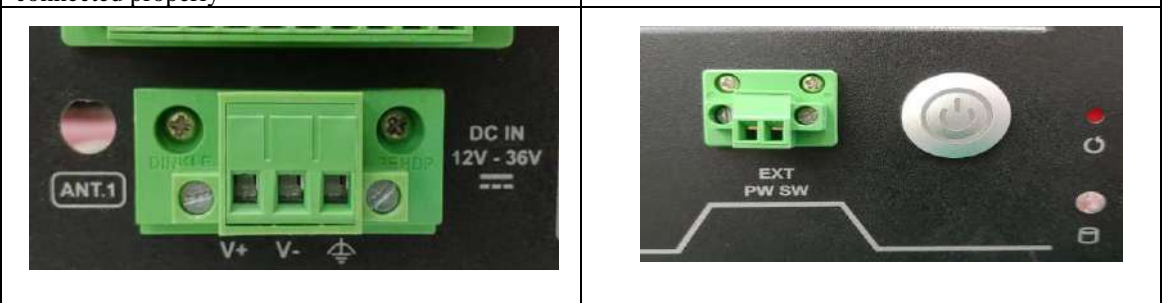

# **Chapter 3 BIOS Setup Information**

WEBS-45H1 system adopts WADE-8212 mother board. WADE-8212 is equipped with the AMI BIOS stored in Flash ROM. These BIOS has a built-in Setup program that allows users to modify the basic system configuration easily. This type of information is stored in CMOS RAM so that it is retained during power-off periods. When system is turned on, WADE-8212 communicates with peripheral devices and checks its hardware resources against the configuration information stored in the CMOS memory. If any error is detected, or the CMOS parameters need to be initially defined, the diagnostic program will prompt the user to enter the SETUP program. Some errors are significant enough to abort the start-up.

The following section describes the BIOS setup program. The BIOS setup program can be used to view and change the BIOS settings for the module. Only experienced users should change the default BIOS settings.

#### 3.1 Entering Setup

Power on the computer and the system will start POST (Power on Self Test) process. When the message below appears on the screen, press <Delete> or <ESC> key will enter BIOS setup screen.

#### Press<Delete> or <ESC> to enter SETUP

If the message disappears before responding and still wish to enter Setup, please restart the system by turning it OFF and On or pressing the RESET button. It can be also restarted by pressing <Ctrl>, <Alt>, and <Delete> keys on keyboard simultaneously.

#### Press <F1> to Run General Help or Resume

The BIOS setup program provides a General Help screen. The menu can be easily called up from any menu by pressing  $\langle F1 \rangle$ . The Help screen lists all the possible keys to use and the selections for the highlighted item. Press  $\langle Esc \rangle$  to exit the Help Screen.

| 2      | — General Help —       |
|--------|------------------------|
|        |                        |
| +→:    | Select Screen          |
| î↓:    | Select Item            |
| +/-:   | Change Option          |
| Tab:   | Switch Function        |
| Enter: | Select                 |
| PGDN:  | Next Page              |
| PGUP:  | Previous Page          |
| HOME:  | Go to Top of Screen    |
| END:   | Go to Bottom of Screen |
| F1:    | General Help           |
| F7:    | Discard Changes        |
| F9:    | Load UEFI Defaults     |
| F10:   | Save and Exit          |
| F12:   | Print Screen           |
| ESC:   | Exit                   |
|        |                        |
| OK     |                        |

# 3.2 Main

# 3.2.1 Main

Use this menu for basic system configurations, such as time, date etc.

| Main Advanced                  | Aptio Setup – American Megatrends Inte<br>H/W Monitor Security Boot Exit | ernational, LLC.                                                                                                    |
|--------------------------------|--------------------------------------------------------------------------|----------------------------------------------------------------------------------------------------|
| System Date<br>System Time     | [Mon 06/13/2022]<br>[19:44:35]                                           | Set the Date. Use Tab to<br>switch between Date elements.<br>Default Ranges:                                                                                            |
| UEFI Version<br>Processor Type | : WADE-8212-WS BIDS Rev. : R1.00.E0                                      | Year: 1998–9999<br>Months: 1–12                                                                                                    |
| Processor Speed<br>Cache Size  | : 3200MHz<br>: 4MB                                                       | Days: Dependent on month<br>Range of Years may vary.                                                                                                    |
| Total Memory                   | : 8GB with 512MB Shared Memory<br>Single-Channel Memory Mode             |                                                                                                    |
| DDR4_A1                        | : 8GB (DDR4-2133)                                                        |                                                                                                    |
| DDR4_B1                        | : None                                                                   |                                                                                                    |
| LVDS Rom Versio                | n: Default                                                               | <pre> +→: Select Screen 14: Select Item Enter: Select +/-: Change Option F1: General Help F7: Discard Changes F9: Load UEFI Defaults F10: Save and Exit ESC: Exit</pre> |

| Feature     | Description                                                                                    | Options |
|-------------|------------------------------------------------------------------------------------------------|---------|
| System Date | The date format is <day>, <month> <date> <year>. Use [+] or [-] to</year></date></month></day> |         |
| System Time | The time format is <hour> <minute> <second>. Use [+] or [-] to</second></minute></hour>        |         |
| System Thie | configure system Time.                                                                         |         |

## 3.2.2 Advanced

Use this menu to set up the items of special enhanced features

| Aptio Setup – American Megatrends International, LLC.<br>Main Advanced H/W Monitor Security Boot Exit                                                                                                    |                                                                                                    |  |
|----------------------------------------------------------------------------------------------------|----------------------------------------------------------------------------------------------------|--|
| <ul> <li>CPU Configuration</li> <li>Chipset Configuration</li> <li>Storage Configuration</li> <li>Super IO Configuration</li> <li>AMT Configuration</li> <li>ACCPI Configuration</li> <li>USB Configuration</li> <li>Trusted Computing</li> <li>UEFI Update Utility</li> <li>Instant Flash</li> </ul> | CPU Configuration Parameters                                                                                                    |  |
|                                                                                                    | <pre>↔: Select Screen 1↓: Select Item Enter: Select +/-: Change Option F1: General Help F7: Discard Changes F9: Load UEFI Defaults F10: Save and Exit ESC: Exit</pre> |  |
| Ver. 2.21.1277 Copyright (C) 2020 American Megat                                                                                                    | rends International, LLC.                                                                                                    |  |

# **3.3 Configuration** 3.3.1 CPU Configuration Parameters

|                                  |                       | Enable CPU C States Support    |
|----------------------------------|-----------------------|--------------------------------|
| Processor ID                     | A0650                 | for power saving. It is        |
| Microcode Revision               | BE                    | recommended to keep C3, C6 and |
| Processor Max Speed              | 3200 MHz              | C7 all enabled for better      |
| Processor Min Speed              | 800 MHz               | power saving.                  |
| Processor Cores                  | 2Core(s) / 4Thread(s) |                                |
| Intel Hyper Threading Technology | [Enabled]             |                                |
| Active Processor Cores           | [A11]                 |                                |
| CPU C States Support             | [Enabled]             |                                |
| Enhanced Halt State(C1E)         | [Auto]                |                                |
| Package C State Support          | [Disabled]            |                                |
| CFG Lock                         | [Disabled]            |                                |
|                                  |                       | ↔: Select Screen               |
| Intel Virtualization Technology  | [Enabled]             | 14: Select Item                |
| Intel SpeedStep Technology       | [Enabled]             | Enter: Select                  |
|                                  |                       | +/-: Change Option             |
| CPU Thermal Throttling           | [Enabled]             | F1: General Help               |
|                                  |                       | F7: Discard Changes            |
|                                  |                       | F9: Load UEFI Defaults         |
|                                  |                       | F10: Save and Exit             |
|                                  |                       | ESC: Exit                      |

| Feature                                | Description                                                                                                    | Options                  |
|----------------------------------------|----------------------------------------------------------------------------------------------------|--------------------------|
| Intel Hyper<br>Threading<br>Technology | Intel Hyper Threading Technology allows multiple<br>threads to run on each core, so that the overall<br>performance on threaded software is improved.                                                         | ★Enabled, Disabled       |
| Active Processor<br>Cores              | Select the number of cores to enable in each processor package.                                                                                                    | ★All, 1                  |
| CPU C states<br>Support                | Enable CPU C states Support for power saving. It is recommended to keep C3, C6 and C7 all enabled for better power saving.                                                                                    | ★Disabled, Enabled       |
| CPU C states<br>Support<br>[Enabled]   |                                                                                                    |                          |
| Enhanced Halt<br>State(C1E)            | Enable Enhanced Halt State (C1E) for lower power consumption.                                                                                                    | ★Auto, Disabled, Enabled |
| Package C State<br>Support             | Enable CPU, PCIe, Memory, Graphics C State Support for power saving.                                                                                                    | ★Disabled, Auto, Enabled |
| CFG Lock                               | This item allows you to disable or enable the CFG Lock.                                                                                                    | ★Disabled, Enabled       |
| Intel<br>Virtualization<br>Technology  | Intel Virtualization Technology allows a platform to run<br>multiple operating systems and application in<br>independent partitions, so that one computer system can<br>function as multiple virtual systems. | ★Enabled, Disabled       |
| Intel SpeedStep<br>Technology          | Allows more than two frequency ranges to be supported.                                                                                                    | ★Enabled, Disabled       |
| CPU Thermal<br>Throttling              | Enable CPU internal thermal control mechanisms to keep the CPU from overheating.                                                                                                    | ★Enabled, Disabled       |

# **3.3.2 Chipset Configuration** Configure Chipset Settings

| Aptio Setup – American Megatrends International, LLC.<br>Advanced |                                                |                                                           |
|-------------------------------------------------------------------|------------------------------------------------|-----------------------------------------------------------|
| ME Firmware Version<br>VT-d Capability                            | 14.0.33.1125<br>Supported                      | To enable or disable the LVDS.                            |
| Primary Graphics Adapter<br>Above 4G Decoding<br>VT-d             | [PCI Express]<br>[Disabled]<br>[Enabled]       |                                                           |
| PCIE1 Link Speed                                                  | [Auto]                                         |                                                           |
| Share Memory<br>IGPU Multi-Monitor<br>Active LVDS                 | [Auto]<br>[Disabled]<br>[Enabled]<br>[Enabled] |                                                           |
| Paher type serection                                              | [1920X1080/2401(/201/LED]                      | ++: Select Screen                                         |
| Onboard LAN2                                                      | [Enabled]                                      | Enter: Select                                             |
| Onboard HD Audio                                                  | [Enabled]                                      | F1: General Help<br>F7: Discard Changes                   |
| Deep Sleep<br>Restore on AC/Power Loss                            | [Disabled]<br>[Power Off]                      | F9: Load UEFI Defaults<br>F10: Save and Exit<br>ESC: Exit |

| Feature                                                                                                    | Description                                                                                                    | Options                                                                                                    |
|----------------------------------------------------------------------------------------------------|----------------------------------------------------------------------------------------------------|----------------------------------------------------------------------------------------------------|
| Primary Graphics<br>Adapter                                                                                                    | Select a primary VGA.                                                                                                    | ★PCI Express, Onboard                                                                                                    |
| Above 4GB<br>Decoding Enable/Disable above 4G Memory Mapped IO<br>decoding. This is disabled automatically when<br>Aperture Size is set to 2048MB. |                                                                                                    | ★Disabled, Enabled                                                                                                    |
| VT-d                                                                                                    | VT-d Capability                                                                                                    | ★Enabled, Disabled                                                                                                    |
| PCIE1 Link Speed                                                                                                    | Control PCIE1 Slot Link Speed. Auto mode is optimizing for over clocking.                                                                                                  | ★Auto, Gen1, Gen2, Gen3                                                                                                    |
| Share Memory                                                                                                    | Configure the size of memory that is allocated to<br>the integrated graphics processor when the system<br>boots up.                                                        | ★Auto,32M,64M,128M,256M,5<br>12M,1024M                                                                                                    |
| IGPU<br>Multi-Monitor                                                                                                    | Select disable to disable the integrated graphics<br>when an external graphics card is installed. Select<br>enable to keep the integrated graphics enable at all<br>times. | ★Disabled, Enabled                                                                                                    |
| Active LVDS                                                                                                    | To enable or disable the LVDS.                                                                                                    | ★Disabled, Enabled                                                                                                    |
| Panel Type<br>Selection                                                                                                    | Selection Panel Type                                                                                                    | ★1920x1080/24bit/2ch/LED,<br>1440 x 900/24bit/2ch/LED,<br>1024x768/24bit/1ch/CCFL<br>1280x1024/24bit/2ch/CCFL,<br>1366x768/24bit/1ch/CCFL,<br>1440x900/24bit/2ch/CCFL,<br>1024 x 600/18bit/1ch/LED,<br>800x600/18-bit/1-ch/CCFL<br>1280 x 1024/24bit/2ch/LED,<br>1024 x 768/24bit/1ch/LED,<br>1600 x 900/18bit/2ch/LED,<br>1366 x 768/24bit/1ch/LED,<br>1366 x 768/18bit/1ch/LED, |

|                             |                                                                                                    | 800 x 600/24bit/1ch/LED,    |
|-----------------------------|----------------------------------------------------------------------------------------------------|-----------------------------|
|                             |                                                                                                    | 640 x 480/24bit/1ch/LED,    |
|                             |                                                                                                    | 1024 x 768/18bit/1ch/LED,   |
| Onboard LAN1                | Enable or disable the onboard LAN1 network interface controller.                                                                                                    | ★Enabled, Disabled          |
| Onboard LAN2                | Enable or disable the onboard LAN2 network interface controller.                                                                                                    | ★Enabled, Disabled          |
| Onboard HD Audio            | Enable/disable onboard HD audio.                                                                                                    | ★Enabled, Disabled          |
| Deep Sleep                  | Configure deep sleep mode for power saving when<br>the computer is shut down. We recommend<br>disabling Deep Sleep for better system<br>compatibility and stability. | ★Disabled, Enabled in S4-S5 |
| Restore on<br>AC/Power Loss | Select the power state after a power failure. If<br>[Power Off] is selected, the power will remain off<br>when the power recovers. If [Power On] is selected,        | ★Power Off, Power On        |

# **3.3.3 Storage Configuration** Configure Storage devices

|          | Aptio Setup Utility -<br>Advanced                                                                                                    | - Copyright                                    | (C) 2020 ( | American | Megatrends, Inc.                        |
|----------|----------------------------------------------------------------------------------------------------|------------------------------------------------|------------|----------|-----------------------------------------|
|          | SATA Controller(s)<br>SATA Mode Selection<br>SATA Aggressive Link Power<br>Management<br>Hard Disk S.M.A.R.T<br>SATA3_1: Not Detected<br>SATA3_2: Not Detected | [Enabled]<br>[AHCI]<br>[Disabled]<br>[Enabled] |            |          | Enable/disable the SATA<br>controllers. |
| <b>b</b> | SATA3_3: Not Detected<br>SATA3_4: Not Detected<br>M2M1: Not Detected                                                                                           |                                                |            |          |                                         |

| Feature                                  | Description                                                                                                    | Options            |
|------------------------------------------|----------------------------------------------------------------------------------------------------|--------------------|
| SATA Controller(s)                       | Enable/disable the SATA controllers.                                                                                                    | ★Enabled, Disabled |
| SATA Mode Selection                      | AHCI: Supports new features that improve performance.<br>Intel RST Premium (RAID): Combine multiple disk<br>drives into a logical unit. Please press <ctrl-i>to enter<br/>RAID ROM during UEFI POST process.</ctrl-i> | ★AHCI, RAID        |
| SATA Aggressive Link<br>Power Management | SATA Aggressive Link Power Management allows<br>SATA devices to enter a low power state during periods<br>of inactivity to save power. It is only supported by AHCI<br>mode.                                          | ★Disabled, Enabled |
| Hard Disk S.M.A.R.T                      | S.M.A.R.T stands for Self-Monitoring, Analysis, and<br>Reporting Technology. It is a monitoring system for<br>computer hard disk drives to detect and report on various<br>indicators of reliability.                 | ★Enabled, Disabled |

# **3.3.4 SATA3\_1,2,3,4: Not Detected Configuration** SATA3(1,2,3,4): Not Detected Configuration

| Advance                                  | Aptio Setup Utility<br>d | – Copyright                            | (C) 2020 America | an Megatrends, Inc.                                                                                                    |
|------------------------------------------|--------------------------|----------------------------------------|------------------|----------------------------------------------------------------------------------------------------|
| External SATA<br>Hot Plug<br>SATA Device | Туре                     | [Disabled]<br>[Disabled]<br>[Hard Disk | Drive]           | Enable SATA safe removal<br>notifications. Please note<br>that the SATA device will be<br>downgraded to SATA2.                                               |
|                                          |                          |                                        |                  | <pre>++: Select Screen 14: Select Item Enter: Select +/-: Change Option F1: General Help F7: Discard Changes F9: Load UEFI Defaults F10: Save and Exit</pre> |

| Feature             | Description                                                                                           | Options                                |
|---------------------|----------------------------------------------------------------------------------------------------|----------------------------------------|
| External SATA       | Enable SATA safe removal notifications. Please note that the SATA device will be downgraded to SATA2. | ★Disabled, Enabled                     |
| Hot Plug            | Enable or disable Hot Plug for this port.                                                             | ★Disabled, Enabled                     |
| SATA Device<br>Type | Identify the SATA port is connected to Solid State Drive or Hard Disk Drive.                          | ★Hard Disk Drive,<br>Solid State Drive |

# **3.3.5 M2M1: Not Detected Configuration** M2M1: Not Detected Configuration

| Aptio Setup Utility<br>Advanced               | – Copyright                            | (C) 2020 Am | merican Megatrends, Inc.                                                                                                    |  |
|-----------------------------------------------|----------------------------------------|-------------|----------------------------------------------------------------------------------------------------|--|
| External SATA<br>Hot Plug<br>SATA Device Type | (Disabled)<br>(Disabled)<br>[Hard Disk | Drive]      | Enable SATA safe removal<br>notifications. Please note<br>that the SATA device will be<br>downgraded to SATA2.                                              |  |
|                                               |                                        |             | <pre>↔: Select Screen 1↓: Select Item Enter: Select +/-: Change Option F1: General Help F7: Discard Changes F9: Load UEFI Defaults F10: Save and Exit</pre> |  |

| Feature          | Description                                                                                           | Options                                |
|------------------|----------------------------------------------------------------------------------------------------|----------------------------------------|
| External SATA    | Enable SATA safe removal notifications. Please note that the SATA device will be downgraded to SATA2. | ★Disabled, Enabled                     |
| Hot Plug         | Enable or disable Hot Plug for this port.                                                             | ★Disabled, Enabled                     |
| SATA Device Type | Identify the SATA port is connected to Solid State Drive or<br>Hard Disk Drive.                       | ★Hard Disk Drive,<br>Solid State Drive |

# **3.3.6 Super IO Configuration** Configure Super IO Settings.

| Aptio Setup Uti.<br>Advanced                                                                                        | lity – Copyright (C) 2020 A                                                                             | American Megatrends, Inc.                                                                                                    |
|----------------------------------------------------------------------------------------------------|----------------------------------------------------------------------------------------------------|----------------------------------------------------------------------------------------------------|
| COM1<br>Type Select<br>COM2<br>Type Select<br>COM3<br>COM4<br>COM5<br>WDT Timeout Reset<br>WDT Initial Value (Sec.) | [Enabled]<br>[RS232]<br>[Enabled]<br>[RS232]<br>[Enabled]<br>[Enabled]<br>[Enabled]<br>[Enabled]<br>255 | Enable or Disable COM1<br>IO=3F8h; IRQ=4;                                                                                                    |
|                                                                                                    |                                                                                                    | <pre>↔: Select Screen fl: Select Item Enter: Select +/-: Change Option F1: General Help F7: Discard Changes F9: Load UEFI Defaults F10: Save and Exit ESC: Exit</pre> |

| Feature                     | Description                                             | Options              |
|-----------------------------|---------------------------------------------------------|----------------------|
| COM1                        | Enable or Disable COM1, IO=3F8h;<br>IRQ=4;              | ★Enabled, Disabled   |
| Type Select                 | Set COM Type                                            | ★RS232, RS422, RS485 |
| COM2                        | Enable or Disable COM2, IO=2F8h;<br>IRQ=3;              | ★Enabled, Disabled   |
| Type Select                 | Set COM Type                                            | ★RS232, RS422, RS485 |
| COM3                        | Enable or Disable COM3, IO=3E8h;<br>IRQ=7               | ★Enabled, Disabled   |
| COM4                        | Enable or Disable COM4, IO=2E8h;<br>IRQ=7;              | ★Enabled, Disabled   |
| COM5                        | Enable or Disable COM4, IO=2E0h;<br>IRQ=10;             | ★Enabled, Disabled   |
| WDT Timeout Reset           | Enable/Disable Watch Dog Timer timeout to reset system. | ★Disabled, Enabled   |
| WDT Timeout Reset [Enabled] |                                                         |                      |
| WDT Initial Value (Sec.)    | Watch Dog Timer Initial Value to count down.            | ★255                 |

**3.3.7 AMT Configuration** Configure Intel(R) Active Management Technology Parameters

| Aptio Setup Ut<br>Advanced                                                                                                    | ility – Copyright (C) 2020 ( | American Megatrends, Inc.                                                                                                    |
|----------------------------------------------------------------------------------------------------|------------------------------|----------------------------------------------------------------------------------------------------|
|                                                                                                    |                              |                                                                                                    |
| AMT BIOS Features                                                                                                    | [Enabled]                    | When disabled AMT BIOS<br>Features are no longer                                                                                                    |
| USB Provisioning of AMT<br>CIRA Configuration<br>ASF Configuration<br>Secure Erase Configuration<br>OEM Flags Settings<br>MEBx Resolution Settings | [Disabled]                   | supported and user is no<br>longer able to access MEBx<br>Setup.<br>Note:<br>This option does not disable<br>Manageability Features in FW.                            |
|                                                                                                    |                              | <pre>↔: Select Screen 1↓: Select Item Enter: Select +/-: Change Option F1: General Help F7: Discard Changes F9: Load UEFI Defaults F10: Save and Exit ESC: Evit</pre> |

| Feature                 | Description                                                                                                    | Options           |
|-------------------------|----------------------------------------------------------------------------------------------------|-------------------|
| AMT BIOS Features       | When disabled AMT BIOS Features are no longer<br>supported and user is no longer able to access MEBx<br>Setup.<br>Note: This option does not disable Manageability<br>Features in FW. | ★Enable, Disabled |
| USB Provisioning of AMT | Enable/Disable of AMT USB Provisioning.                                                                                                    | ★Disabled, Enable |

**3.3.8 CIRA Configuration** Configure Remote Assistance Process parameters

| Aptio Setup Utility<br>Advanced                       | – Copyright (C) 2020 Americar | ) Megatrends, Inc.                                                                                                    |
|-------------------------------------------------------|-------------------------------|----------------------------------------------------------------------------------------------------|
| Activate Remote Assistance<br>Process<br>CIRA Timeout | [Enabled]<br>O                | Trigger CIRA boot<br>Note:<br>Network Access must be<br>activated first from MEBx<br>Setup.                           |
|                                                       |                               | ↔: Select Screen<br>↑↓: Select Item<br>Enter: Select<br>+/-: Change Option<br>F1: General Help<br>F7: Discard Changes |

| Feature                                        | Description                                                                                                    | Options           |
|------------------------------------------------|----------------------------------------------------------------------------------------------------|-------------------|
| Activate Remote Assistance<br>Process          | Trigger CIRA boot. Note: Network Access must be activated first from MEBx Setup.                                                                                | ★Disabled, Enable |
| Activate Remote Assistance<br>Process [Enable] |                                                                                                    |                   |
| CIRA Timeout                                   | OEM defined timeout for MPS connection to be<br>established. 0-use the default timeout value of 60<br>seconds. 255- MEBx waits until the connection<br>succeeds | <b>★</b> 0        |

#### **3.3.9 ASF Configuration** Configure Alert Standard Fo

| Configure Alert Standard Format parameters                              |                                                |                                                                                                    |  |
|-------------------------------------------------------------------------|------------------------------------------------|----------------------------------------------------------------------------------------------------|--|
| Aptio Setup<br>Advanced                                                 | Utility – copyright (C) 2020                   | American Megatrends, inc.                                                                                          |  |
| PET Progress<br>WatchDog<br>OS Timer<br>BIOS Timer<br>ASF Sensors Table | [Enabled]<br>[Enabled]<br>O<br>O<br>[Disabled] | Enable/Disable PET Events<br>Progress to receive PET Events.                                                       |  |
|                                                                         |                                                | <pre>↔: Select Screen  f↓: Select Item Enter: Select +/-: Change Option F1: General Help F7: Discard Changes</pre> |  |

| Feature            | Description                                               | Options           |
|--------------------|-----------------------------------------------------------|-------------------|
| PET Process        | Enable/Disable PET Events Progress to receive PET Events. | ★Enable, Disabled |
| WatchDog           | Enable/Disable Watch Dog Timer.                           | ★Disabled, Enable |
| WatchDog [Enabled] |                                                           |                   |
| OS Timer           | Set OS watchdog timer                                     | <b>★</b> 0        |
| BIOS Timer         | Set BIOS watchdog timer                                   | ★0                |
| ASF Sensors Table  | Adds ASF Sensor Table into ASF! ACPI Table                | ★Disabled, Enable |

# **3.3.10 Secure Erase Configuration** Secure Erase Configuration menu

| Aptio Setup<br>Advanced                 | Utility – Copyright (C) 2020 Am | erican Megatrends, Inc.                                                                                                    |
|-----------------------------------------|---------------------------------|----------------------------------------------------------------------------------------------------|
| Secure Erase mode<br>Force Secure Erase | [Simulated]<br>[Disabled]       | Change Secure Erase module<br>behavior:<br>Simulated: Performs SE flow<br>without erasing SSD<br>Real: Erase SSD.                                                     |
|                                         |                                 | <pre>↔: Select Screen 1↓: Select Item Enter: Select +/-: Change Option F1: General Help F7: Discard Changes F9: Load UEFI Defaults F10: Save and Exit ESC: Exit</pre> |

| Feature            | Description                                                                                                 | Options           |
|--------------------|----------------------------------------------------------------------------------------------------|-------------------|
| Secure Erase mode  | Change Secure Erase module behavior:<br>Simulated: Performs SE flow without erasing SSD<br>Real: Erase SSD. | ★Simulation, Real |
| Force Secure Erase | Force Secure Erase on next boot                                                                             | ★Disabled, Enable |

# OEM Flags Settings Configure OEM Flags

| Aptio Setup Utility -<br>Advanced                                                                                                    | – Copyright                                                        | (C) 2020 American | Megatrends, Inc.                                                                                                    |
|----------------------------------------------------------------------------------------------------|--------------------------------------------------------------------|-------------------|----------------------------------------------------------------------------------------------------|
| MEBx hotkey Pressed<br>MEBx Selection Screen<br>Hide Unconfigure ME<br>Confirmation Prompt<br>MEBx OEM Debug Menu Enable<br>Unconfigure ME | [Disabled]<br>[Disabled]<br>[Disabled]<br>[Disabled]<br>[Disabled] |                   | DEMFLag Bit 1:<br>Enable automatic MEBx hotkey<br>press.                                                                                                    |
|                                                                                                    |                                                                    |                   | <pre>++: Select Screen T4: Select Item Enter: Select +/-: Change Option F1: General Help F7: Discord Changes F9: Load UEFI Defaults F10: Save and Exit ESC: Exit</pre> |

| Feature                                 | Description                                                                                                    | Options              |
|-----------------------------------------|----------------------------------------------------------------------------------------------------|----------------------|
| MEBx hotkey Pressed                     | OEMFLag Bit 1: Enable automatic<br>MEBx hotkey press.                                                                                                    | ★Disabled,<br>Enable |
| MEBx Selection Screen                   | OEMFLag Bit 2: Enable MEBx selection<br>screen with 2 options:<br>Press 1 to enter ME Configuration<br>Screens Press 2 to initiate a remote<br>connection<br>Note: Network Access must be activated<br>from MEBx Setup for this screen to be<br>displayed. | ★Disabled,<br>Enable |
| Hide Unconfigure ME Confirmation Prompt | OEMFlag Bit 6: Hide Unconfigure ME<br>confirmation prompt when attempting<br>ME unconfiguration.                                                                                                    | ★Disabled,<br>Enable |
| MEBx OEM Debug Menu Enable              | OEMFlag Bit 14: Enable OEM debug menu in MEBx.                                                                                                    | ★Disabled,<br>Enable |
| Unconfigure ME                          | OEMFlag Bit 15: Unconfigure ME with resetting MEBx password to default.                                                                                                    | ★Disabled,<br>Enable |

<u>MEBx Resolution Settings</u> Resolution settings for MEBx display modes

| Aptio Setup Util<br>Advanced                                             | ity – Copyright (C) 2020   | American Megatrends, Inc.                                                                                                    |
|--------------------------------------------------------------------------|----------------------------|----------------------------------------------------------------------------------------------------|
| Non-UI Mode Resolution<br>UI Mode Resolution<br>Graphics Mode Resolution | [Auto]<br>[Auto]<br>[Auto] | Resolution for non–UI text<br>mode.                                                                                                    |
|                                                                          |                            | <pre>↔: Select Screen 1↓: Select Item Enter: Select +/-: Change Option F1: General Help F7: Discard Changes F9: Load UEFI Defaults F10: Save and Exit ESC: Exit</pre> |

| Feature                  | Description                      | Options                            |
|--------------------------|----------------------------------|------------------------------------|
| Non-UI Mode Resolution   | Resolution for non-UI text mode. | ★Auto, 80x25,100x31                |
| UI Mode Resolution       | Resolution for UI text mode.     | ★Auto, 80x25,100x31                |
| Graphics Mode Resolution | Resolution for graphic mode.     | ★Auto,<br>640x480.800x600.1024x768 |

# **3.3.11 ACPI Configuration** ACPI Parameters.

| Suspend to RAM       [Auto]         PCIE Devices Power On       [Disabled]         RTC Alarm Power On       [Enabled]         RTC Alarm Hour       [O]         RTC Alarm Minute       [O]         RTC Alarm Second       [O]         **: Select Screen         *1: Select Item         Enter: Select         Enter: Select         **: Select Item         Fit: General Help         F7: Discard Changes         F9: Load UEFI Defaults         F10: Save and Exit         ESC: Exit | Aptio Setup Uti<br>Advanced                                                                                             | lity – Copyright (C) 2020 A.                                | american Megatrends, Inc.                                                                                                    |
|----------------------------------------------------------------------------------------------------|----------------------------------------------------------------------------------------------------|-------------------------------------------------------------|----------------------------------------------------------------------------------------------------|
| PCIE Devices Power On       [Disabled]         RTC Alarm Power On       [Enabled]         RTC Alarm Date       [Every Day]         RTC Alarm Munute       [0]         RTC Alarm Second       [0]         *+: Select Screen         1: Select Item         Enter: Select         *-: Change Option         F1: General Help         F7: Discard Changes         F9: Load UEFI Defaults         F10: Save and Exit         ESC: Exit                                                   | Suspend to RAM                                                                                                    | (Auto)                                                      | It is recommended to select                                                                                                    |
|                                                                                                    | PCIE Devices Power On<br>RTC Alarm Power On<br>RTC Alarm Date<br>RTC Alarm Hour<br>RTC Alarm Minute<br>RTC Alarm Second | [Disabled]<br>[Enabled]<br>[Every Day]<br>[O]<br>[O]<br>[O] | auto for ACPI S3 power saving.<br>↔: Select Screen<br>f4: Select Item<br>Enter: Select<br>+/-: Change Option<br>F1: General Help<br>F7: Discard Changes<br>F9: Load UEFI Defaults<br>F10: Save and Exit<br>ESC: Exit |
|                                                                                                    |                                                                                                    |                                                             |                                                                                                    |

| Feature                      | Description                                                                                                    | Options                                                                                                    |
|------------------------------|----------------------------------------------------------------------------------------------------|----------------------------------------------------------------------------------------------------|
| Suspend to RAM               | It is recommended to select auto for ACPI S3 power saving.                                                                            | ★Auto, Disabled                                                                                                    |
| PCIE Devices Power On        | Allow the system to be waked up<br>by a PCIE device and enable<br>wake on LAN.                                                        |                                                                                                    |
| RTC Alarm Power On           | Allow the system to be waked up<br>by the real time clock alarm. Set<br>it to By OS to let it be handled by<br>your operating system. | ★By OS, Disabled, Enable                                                                                                    |
| RTC Alarm Power On [Enabled] |                                                                                                    |                                                                                                    |
| RTC Alarm Date               | Set Date of RTC power on feature.                                                                                                    | ★EveryDay,1,2,3,4,5,6,7,8,9,10,<br>11,12,13,14,15,16,17,18,19,20,<br>21,22,23,24,25,26,27,28,29,30,31                                                                                          |
| RTC Alarm Hour               | TC Alarm Hour Set Hour of RTC power on feature.                                                                                       |                                                                                                    |
| RTC Alarm Minute             | Set Minute of RTC power on feature.                                                                                                   | ★0,1,2,3,4,5,6,7,8,9,10,11,12,<br>13,14,15,16,17,18,19,20,21,22,<br>23,24,25,26,27,28,20,30,31,32,<br>33,34,35,36,37,38,39,40,41,42,<br>43,44,45,46,47,48,49,50,51,52,<br>53,54,55,56,57,58,59 |
| RTC Alarm Second             | Set Second of RTC power on feature.                                                                                                   | ★0,1,2,3,4,5,6,7,8,9,10,11,12,<br>13,14,15,16,17,18,19,20,21,22,<br>23,24,25,26,27,28,20,30,31,32,<br>33,34,35,36,37,38,39,40,41,42,<br>43,44,45,46,47,48,49,50,51,52,<br>53,54,55,56,57,58,59 |

# **3.3.12 USB Configuration** USB Configuration

| Aptio Setup Ut<br>Advanced              | ility – Copyright (C) 2020 Amer | rican Megatrends, Inc.                                                                                                    |
|-----------------------------------------|---------------------------------|----------------------------------------------------------------------------------------------------|
| Legacy USB Support<br>USB Power Control | [Enabled]<br>[Default Setting]  | Enables Legacy USB support.<br>AUTO option disables legacy<br>support if no USB devices are<br>connected.                                                              |
|                                         |                                 | <pre>↔: Select Screen  1↓: Select Item Enter: Select +/-: Change Option F1: General Help F7: Discard Changes F9: Load UEFI Defaults F10: Save and Exit ESC: Exit</pre> |

| Feature            | Description                                                                                                    | Options                   |
|--------------------|----------------------------------------------------------------------------------------------------|---------------------------|
| Legacy USB Support | Enables Legacy USB support. AUTO<br>option disables legacy support if no USB<br>devices are connected.                            | ★Enabled, UEFI Setup only |
| USB Power Control  | Always enabled: Enable USB power in<br>S0/S3/S4/S5, Default setting: Enable USB<br>power in S0/S3, disable USB power in<br>S4/S5. |                           |

| Aptio Setup – American Megatrends International, LLC. |                             |                             |  |  |
|-------------------------------------------------------|-----------------------------|-----------------------------|--|--|
| TPM 2.0 Device Found                                  |                             | TPM 1.2 will restrict suppo |  |  |
| Firmware Version:                                     | 7.85                        | to TPM 1.2 devices, TPM 2.0 |  |  |
| Vendor:                                               | IFX                         | will restrict support to TP |  |  |
|                                                       |                             | 2.0 devices, Auto will supp |  |  |
| Security Device Support                               | [Enable]                    | both with the default set t |  |  |
| Active PCR banks                                      | SHA256                      | TPM 2.0 devices if not foun |  |  |
| Available PCR banks                                   | SHA-1,SHA256                | TPM 1.2 devices will be     |  |  |
|                                                       | The State State State State | enumerated                  |  |  |
| SHA-1 PCR Bank                                        | [Disabled]                  |                             |  |  |
| SHA256 PCR Bank                                       | (Enabled)                   |                             |  |  |
| Pending operation                                     | [None]                      |                             |  |  |
| Platform Hierarchy                                    | [Enabled]                   |                             |  |  |
| Storage Hierarchy                                     | [Enabled]                   | ↔: Select Screen            |  |  |
| Endorsement Hierarchy                                 | [Enabled]                   | 11: Select Item             |  |  |
| TPM 2.0 UEFI Spec Version                             | [TCG_2]                     | Enter: Select               |  |  |
| Physical Presence Spec Version                        | [1.3]                       | +/-: Change Option          |  |  |
| TPM 2.0 InterfaceType                                 | [TIS]                       | F1: General Help            |  |  |
| Device Select                                         | [Auto]                      | F7: Discard Changes         |  |  |
|                                                       |                             | F9: Load UEFI Defaults      |  |  |
| Onboard TPM                                           | [Enabled]                   | F10: Save and Exit          |  |  |

| Feature                        | Description                                                                                                    | Options                  |
|--------------------------------|----------------------------------------------------------------------------------------------------|--------------------------|
| Security Device Support        | Enables or Disables BIOS support for security<br>device. O.S. will not show Security Device.<br>TCG EFI protocol and INT1A interface will not<br>be available.                                                            | ★Enable, Disable         |
| SHA-1 PCR Bank                 | Enable or Disable SHA-1 PCR Bank                                                                                                    | ★Disable, Enable         |
| SHA256 PCR Bank                | Enable or Disable SHA256 PCR Bank                                                                                                    | ★Enable, Disable         |
| Pending operation              | Schedule an Operation for the Security Device.<br>NOTE: Your Computer will reboot during<br>restart in order to change State of Security<br>Device.                                                                       | ★None, TPM Clear         |
| Platform Hierarchy             | Enable or Disable Platform Hierarchy                                                                                                    | ★Enable, Disable         |
| Storage Hierarchy              | Enable or Disable Storage Hierarchy                                                                                                    | ★Enable, Disable         |
| Endorsement Hierarchy          | Enable or Disable Endorsement Hierarchy                                                                                                    | ★Enable, Disable         |
| TPM2.0 UEFI Spec Version       | Select the TCG2 Spec Version Support,<br>TCG_1_2: the Compatible mode for<br>Win8/Win10,<br>TCG_2: Support new TCG2 protocol and event<br>format for Win10 or later.                                                      | ★TCG_2,<br>TCG_1_2       |
| Physical Presence Spec Version | Select to Tell O.S.to support PPI Spec Version<br>1.2 or 1.3. Note some HCK tests might not<br>support 1.3.                                                                                                    | ★1.3,1.2                 |
| Device Select                  | TPM1.2 will restrict support to TPM1.2<br>devices, TPM2.0 will restrict support to<br>TPM2.0 devices, Auto will support both with<br>the default set to TPM2.0 devices if not found,<br>TPM1.2 devices will be enumerated | ★Auto, TPM1.2,<br>TPM2.0 |
| Onboard TPM                    | controller.                                                                                                    | ★Enable, Disable         |

## H/W Monitor

| CPU Temperature: +48 *Cof Case Upen.M/B Temperature: +38 *CCPU_FAN1 Speed: 5976 RPMCHA_FAN1 Speed: N/A+3V: +3.456 VYCORE: +0.840 VVCCM: +1.200 V+5V: +5.040 V+12V: +11.856 VCPU_FAN1 Setting[Automatic mode]Target CPU Temperature[50 * C/122 *F]Target Fan Speed[Level 9]CHA_FAN1 Setting[Automatic mode]Target Fan Speed[Level 9]Target Fan Speed[Level 9]Target Fan Speed[Level 9]Target Fan Speed[Level 9]Target Fan Speed[Level 9]Target Fan Speed[Level 9]Target Fan Speed[Level 9]Target Fan Speed[Level 9]Target Fan Speed[Level 9]Target Fan Speed[Level 9]Target Fan Speed[Level 9]Fio: Save and ExitCase Open Feature[Disabled]                                                                                                    | Hardware Health Event Monitori | ng               | Enable or disable the feature       |
|----------------------------------------------------------------------------------------------------|--------------------------------|------------------|-------------------------------------|
| CPU_FAN1 Speed       : +38 °C         CPU_FAN1 Speed       : 5976 RPM         CHA_FAN1 Speed       : N/A         +3V       : +3.312 V         +3VSB       : +3.456 V         VCORE       : +0.640 V         VCCM       : +1.200 V         +5V       : +1.200 V         +5V       : +11.856 V         CPU_FAN1 Setting       [Automatic mode]         Target CPU Temperature       [50 °C/122 °F]         Target CPU Temperature       [50 °C/122 °F]         F1: General Help         CHA_FAN1 Setting       [Automatic mode]         Target CPU Temperature       [50 °C/122 °F]         Target CPU Temperature       [50 °C/122 °F]         Target Fan Speed       [Level 9]         CHA_FAN1 Setting       [Automatic mode]         Target CPU Temperature       [50 °C/122 °F]         Target Fan Speed       [Level 9]         F1: General Help         F1: General Help         F1: General Help         F1: General Help         F1: General Help         F1: Gase oben Feature         F1: Select Item         ESC: Exit | CPUL Temperature               | · 140 °C         | of case upen.                       |
| CPU_FAN1 Speed: 5976 RPMCHA_FAN1 Speed: N/A+3V: +3.312 V+3VSB: +3.456 VVCORE: +0.840 VVCORE: +1.200 V+5V: +5.040 V+12V: +11.856 VCPU_FAN1 Setting[Automatic mode]Target CPU Temperature[50 °C/122 °F]Target CPU Temperature[50 °C/122 °F]Target CPU Temperature[50 °C/122 °F]Target CPU Temperature[50 °C/122 °F]Target CPU Temperature[50 °C/122 °F]Target Fan Speed[Level 9]CHA_FAN Setting[Automatic mode]Target Fan Speed[Level 9]CHA_FAN Setting[Automatic mode]Target Fan Speed[Level 9]Chage Open Feature[50 °C/122 °F]Target Fan Speed[Level 9]Case Open Feature[Disabled]                                                                                                    | M/B Temperature                | : +38 °C         |                                     |
| CHA_FAN1 Speed: N/A+3V: +3.312 V+3VSB: +3.456 VVCORE: +0.540 VVCCM: +1.200 V+5V: +5.040 V+12V: +11.856 VCPU_FAN1 Setting[Automatic mode]Target CPU Temperature[50 °C/122 °F]Target Fan Speed[Level 9]CHA_FAN1 Setting[Automatic mode]Target CPU Temperature[50 °C/122 °F]Target CPU Temperature[50 °C/122 °F]Target CPU Temperature[50 °C/122 °F]Target Fan Speed[Level 9]CHA_FAN1 Setting[Automatic mode]Target Fan Speed[Level 9]F1: General HelpCha_FAN1 Setting[Automatic mode]Target Fan Speed[Level 9]F1: Select ItemCase Open Feature[Disabled]                                                                                                    | CPU_FAN1 Speed                 | : 5976 RPM       |                                     |
| +3V : +3.312 V<br>+3VSB : +3.456 V<br>VCORE : +0.840 V<br>VCCM : +1.200 V<br>+5V : +5.040 V<br>+12V : +11.856 V<br>CPU_FAN1 Setting [Automatic mode]<br>Target CPU Temperature [50 °C/122 °F] +/-: Change Option<br>Target Fan Speed [Level 9] F1: General Help<br>CHA_FANI Setting [Automatic mode] F7: Discard Changes<br>Target CPU Temperature [50 °C/122 °F] F3: Load UEF1 Defaults<br>Target Fan Speed [Level 9] F1: Save and Exit<br>CHA_FANI Setting [Automatic mode] F1: Save and Exit<br>CHA_FANI Setting [Automatic mode] F1: Save and Exit<br>Target Fan Speed [Level 9] F10: Save and Exit<br>Case Open Feature [Disabled] ESC: Exit                                                                                                    | CHA_FAN1 Speed                 | : N/A            |                                     |
| +3VSB       : +3.456 V         VCORE       : +0.840 V         VCORE       : +1.200 V         +5V       : +5.040 V         +12V       : +1.856 V         CPU_FAN1 Setting       [Automatic mode]         Target CPU Temperature       [50 °C/122 °F]         Target Fan Speed       [Level 9]         CHA_FAN1 Setting       [Automatic mode]         Target CPU Temperature       [50 °C/122 °F]         Target CPU Temperature       [50 °C/122 °F]         F3: Discard Changes         Target Fan Speed       [Level 9]         F3: Load UEFI Defaults         Target Fan Speed       [Level 9]         F1: Save and Exit         Case Open Feature       [Disabled]                                                                                                    | +3V                            | : +3.312 V       |                                     |
| VCORE       : +0.840 V         VCCM       : +1.200 V         +5V       : +5.040 V         +12V       : +11.856 V         CPU_FAN1 Setting       [Automatic mode]         Target CPU Temperature       [50 °C/122 °F]         Target Fan Speed       [Level 9]         CHA_FAN1 Setting       [Automatic mode]         Target CPU Temperature       [50 °C/122 °F]         Target Fan Speed       [Level 9]         F1: General Help         CHA_FAN1 Setting       [Automatic mode]         Target CPU Temperature       [50 °C/122 °F]         F3: Load UEF1 Defaults         Target Fan Speed       [Level 9]         F1: Save and Exit         Case Open Feature       [Disabled]                                                                                                    | +3VSB                          | : +3.456 V       |                                     |
| VCCN       : +1.200 V         +5V       : +5.040 V         +12V       : +11.856 V         CPU_FAN1 Setting       [Automatic mode]         Target CPU Temperature       [50 °C/122 °F]         Target Fan Speed       [Level 9]         CHA_FAN1 Setting       [Automatic mode]         Target Fan Speed       [Level 9]         F1: General Help         CHA_FAN1 Setting       [Automatic mode]         Target CPU Temperature       [50 °C/122 °F]         F3: Load UEF1 Defaults         Target Fan Speed       [Level 9]         F3: Load UEF1 Defaults         Target Fan Speed       [Level 9]         F4: Select Screen         Target Fan Speed       [Level 9]         F4: General Help         F5: Load UEF1 Defaults         Target Fan Speed       [Level 9]         F10: Save and Exit         Case Open Feature       [Disabled]                                                                                                    | VCORE                          | : +0.840 V       |                                     |
| +5V       : +5.040 V         +12V       : +11.856 V         CPU_FAN1 Setting       [Automatic mode]         Target CPU Temperature       [50 °C/122 °F]         Target Fan Speed       [Level 9]         CHA_FAN1 Setting       [Automatic mode]         Target Fan Speed       [Level 9]         Target CPU Temperature       [50 °C/122 °F]         Target Fan Speed       [Level 9]         F7: Discard Changes         Target Fan Speed       [Level 9]         F9: Load UEF1 Defaults         Target Fan Speed       [Level 9]         F10: Save and Exit         Case Open Feature       [Disabled]                                                                                                    | VCCM                           | : +1.200 V       |                                     |
| +12V       : +11.856 V       ++: Select Screen         CPU_FAN1 Setting       [Automatic mode]       Enter: Select         Target CPU Temperature       [50 °C/122 °F]       +/-: Change Option         Target Fan Speed       [Level 9]       F1: General Help         CHA_FAN1 Setting       [Automatic mode]       F7: Discard Changes         Target CPU Temperature       [50 °C/122 °F]       F9: Load UEFI Defaults         Target Fan Speed       [Level 9]       F10: Save and Exit         Case Open Feature       [Disabled]       ESC: Exit                                                                                                    | +5V                            | : +5.040 V       |                                     |
| CPU_FAN1 Setting[Automatic mode]Enter: SelectTarget CPU Temperature[50 °C/122 °F]+/-: Change OptionTarget Fan Speed[Level 9]F1: General HelpCHA_FAN1 Setting[Automatic mode]F7: Discard ChangesTarget CPU Temperature[50 °C/122 °F]F9: Load UEF1 DefaultsTarget Fan Speed[Level 9]F10: Save and ExitCase Open Feature[Disabled]ESC: Exit                                                                                                    | +12V                           | : +11.856 V      | ↔: Select Screen<br>11: Select Item |
| Target CPU Temperature[50 °C/122 °F]+/-: Change OptionTarget Fan Speed[Level 9]F1: General HelpCHA_FAN1 Setting[Automatic mode]F7: Discard ChangesTarget CPU Temperature[50 °C/122 °F]F9: Load UEF1 DefaultsTarget Fan Speed[Level 9]F10: Save and ExitCase Open Feature[Disabled]ESC: Exit                                                                                                    | CPU FAN1 Setting               | [Automatic mode] | Enter: Select                       |
| Tanget Fan Speed[Level 9]F1: General HelpCHA_FAN1 Setting[Automatic mode]F7: Discard ChangesTanget CPU Temperature[50 °C/122 °F]F9: Load UEF1 DefaultsTanget Fan Speed[Level 9]F10: Save and ExitCase Open Feature[Disabled]ESC: Exit                                                                                                    | Target CPU Temperature         | [50 °C/122 °F]   | +/-: Change Option                  |
| CHA_FAN1 Setting[Automatic mode]F7: Discard ChangesTarget CPU Temperature[50 °C/122 °F]F9: Load UEFI DefaultsTarget Fan Speed[Level 9]F10: Save and ExitCase Open Feature[Disabled]ESC: Exit                                                                                                    | Target Fan Speed               | [Level 9]        | F1: General Help                    |
| Target CPU Temperature[50 °C/122 °F]F9: Load UEFI DefaultsTarget Fan Speed[Level 9]F10: Save and ExitCase Open Feature[Disabled]ESC: Exit                                                                                                    | CHA FAN1 Setting               | [Automatic mode] | F7: Discard Changes                 |
| Target Fan Speed[Level 9]F10: Save and ExitCase Open Feature[Disabled]ESC: Exit                                                                                                    | Target CPU Temperature         | [50 °C/122 °F]   | F9: Load UEFI Defaults              |
| Case Open Feature [Disabled] ESC: Exit                                                                                                    | Target Fan Speed               | [Level 9]        | F10: Save and Exit                  |
|                                                                                                    | Case Open Feature              | [Disabled]       | ESC: Exit                           |
|                                                                                                    |                                |                  |                                     |

| Feature                              | Description                                                                                      | Options                                                                                                    |  |  |  |
|--------------------------------------|--------------------------------------------------------------------------------------------------|----------------------------------------------------------------------------------------------------|--|--|--|
| CPU_FAN1 Setting                     | Quiet Fan Function Control                                                                       | ★Full On, Automatic Mode                                                                                                    |  |  |  |
| CPU_FAN1 Setting<br>[Automatic Mode] |                                                                                                  |                                                                                                    |  |  |  |
| Target CPU Temperature               | Target CPU Temperature Value.                                                                    | ★50°C/122°F,45°C/113°F,46°C/114°F,<br>47°C/116°F,48°C/118°F,49°C/120°F,<br>51°C/123°F,52°C/125°F,53°C/12°F,<br>54°C/129°F,55°C/131°F,56°C/13°F,<br>57°C/134°F,58°C/136°F,59°C/138°F,<br>60°C/140°F,61°C/141°F,62°C/143°F,<br>63°C/145°F,64°C/147°F,65°C/149°F                |  |  |  |
| Target Fan Speed                     | The higher the level, the higher the fan speed.                                                  | ★Level 9, Level 1, Level 2, Level 3, Level 4, Level 5, Level 6,Level 7, Level 8                                                                                                    |  |  |  |
| CHA_FAN1 Setting                     | Quiet Fan Function Control                                                                       | ★Full On, Automatic Mode                                                                                                    |  |  |  |
| CHA_FAN1 Setting<br>[Automatic Mode] |                                                                                                  |                                                                                                    |  |  |  |
| Target CPU Temperature               | Target CPU Temperature Value.                                                                    | ★50°C/122°F,45°C/113°F, 46°C/114°F,<br>47°C/116°F, 48°C/118°F, 49°C/120°F,<br>51°C/123°F, 52°C/125°F,<br>53°C/12°F,54°C/129°F, 55°C/131°F,<br>56°C/132°F,57°C/134°F, 58°C/136°F,<br>59°C/138°F, 60°C/140°F, 61°C/141°F,<br>62°C/143°F, 63°C/145°F, 64°C/147°F,<br>65°C/149°F |  |  |  |
| Target Fan Speed                     | The higher the level, the higher the<br>fan speed. Enable or disable the<br>feature of Case Open | ★Level 9Level 1, Level 2, Level 3, Level 4,<br>Level 5, Level 6, Level 7, Level 8,                                                                                                    |  |  |  |
| Case Open Feature                    | Enable or disable the feature of Case Open.                                                      | ★Disabled, Enabled                                                                                                    |  |  |  |

# 3.4 Security

| Aptio Setup Uti<br>Main Advanced H/W Monitor | lity – Copyright (C) 2020 Amer.<br>Security Boot Exit | ican Megatrends, Inc.          |
|----------------------------------------------|-------------------------------------------------------|--------------------------------|
|                                              | book Exit                                             |                                |
| Supervisor Password                          | Not Installed                                         | Set or change the password for |
| User Password                                | Not Installed                                         | the administrator account.     |
|                                              |                                                       | Only the administrator has     |
| Supervisor Password                          |                                                       | authority to change the        |
| User Password                                |                                                       | settings in the UEFI Setup     |
|                                              |                                                       | Utility. Leave it blank and    |
| ▶ Secure Boot                                |                                                       | press enter to remove the      |
|                                              |                                                       | password.                      |
|                                              |                                                       |                                |
|                                              |                                                       |                                |
|                                              |                                                       |                                |
|                                              |                                                       |                                |
|                                              |                                                       | ++: Select Screen              |
|                                              |                                                       | ↑↓: Select Item                |
|                                              |                                                       | Enter: Select                  |
|                                              |                                                       | +/-: Change Option             |
|                                              |                                                       | F1: General Help               |
|                                              |                                                       | F7: Discard Changes            |
|                                              |                                                       | F9: LOAD UEFI Defaults         |
|                                              |                                                       | FIG. Save and EXIC             |

| Feature             | Description                                                                                                    | Options |
|---------------------|----------------------------------------------------------------------------------------------------|---------|
| Supervisor Password | Set or change the password for the administrator account. Only<br>the administrator has authority to change the settings in the<br>UEFI Setup Utility. Leave it blank and press enter to remove<br>the password. |         |
| User Password       |                                                                                                    |         |

<u>Secure Boot</u> Secure Boot configuration

|   | Aptio Setup Utility – Copyright (C) 2020 American Megatrends, Inc.<br><mark>Security</mark> |                          |                                     |  |  |  |  |
|---|---------------------------------------------------------------------------------------------|--------------------------|-------------------------------------|--|--|--|--|
| Γ | System Mode State                                                                           | Setup                    | Enable to support Windows 8 or      |  |  |  |  |
|   | Secure Boot                                                                                 | [Disabled]<br>Not Active |                                     |  |  |  |  |
| • | Secure Boot Mode<br>Install default Secure Boot keys<br>Clear Secure Boot keys              | [Custom]                 |                                     |  |  |  |  |
|   | Key Management                                                                              |                          |                                     |  |  |  |  |
|   |                                                                                             |                          |                                     |  |  |  |  |
|   |                                                                                             |                          | ↔: Select Screen<br>1↓: Select Item |  |  |  |  |
|   |                                                                                             |                          | Enter: Select                       |  |  |  |  |
|   |                                                                                             |                          | +/-: Change Option                  |  |  |  |  |
| Γ |                                                                                             |                          | F1: General Help                    |  |  |  |  |
|   |                                                                                             |                          | F7: Discard Changes                 |  |  |  |  |
|   |                                                                                             |                          | F9: LOAD OFFI Defaults              |  |  |  |  |

| Feature                                                                | Description                                                                                                    | Options            |
|------------------------------------------------------------------------|----------------------------------------------------------------------------------------------------|--------------------|
| Secure Boot Enable to support Windows 8 or later versions Secure Boot. |                                                                                                    | ★Disabled, Enabled |
| Secure Boot Mode                                                       | Secure Boot Mode options: Standard or Custom. In<br>Custom mode, Secure Boot Policy variables can be<br>configured by a physically present user without full<br>authentication | ★Custom, Standard  |
| Install default<br>Secure Boot keys                                    | Please install default secure boot keys if it's the first time you use secure boot.                                                                                            |                    |
| Clear Secure Boot<br>Keys                                              | Force System to Setup Mode- clear all Secure Boot<br>Variables. Change takes effect after reboot                                                                               |                    |

# Key Management

| A                                                                                                    | International, LLC.      |      |                    |                                                                                                    |
|----------------------------------------------------------------------------------------------------|--------------------------|------|--------------------|----------------------------------------------------------------------------------------------------|
| Vendor Keys                                                                                                    |                          |      | Valid              | Install factory default Secure                                                                       |
| Factory Key Provision<br>• Install default Secur<br>• Clear Secure Boot key<br>• Export Secure Boot va<br>• Enroll Efi Image | e Boot k<br>s<br>riables | eys  | [Disabled]         | reset and while the System is<br>in Setup mode                                                       |
| Device Guard Ready<br>▶ Remove 'UEFI CA' from<br>▶ Restore DB defaults                                                       | DB                       |      |                    |                                                                                                    |
| Secure Boot variable                                                                                                    | Size                     | Keys | Key Source         |                                                                                                    |
| Platform Key(PK)                                                                                                    | 0                        | 0    | No Keys            | ++: Select Screen                                                                                    |
| Key Exchange Keys                                                                                                    | 0                        | 0    | No Keys            | T↓: Select Item                                                                                      |
| Authorized Signatures                                                                                                    | 0                        | 0    | No Keys            | Enter: Select                                                                                        |
| <ul> <li>Forbidden Signatures</li> </ul>                                                                                     | 3724                     | 771  | Factory            | +/-: Change Option                                                                                   |
| <ul> <li>Authorized TimeStamps</li> <li>OsRecovery Signatures</li> </ul>                                                     |                          | 0    | No Keys<br>No Keys | F1: General Help<br>F7: Discard Changes<br>F9: Load UEFI Defaults<br>F10: Save and Exit<br>ESC: Exit |
|                                                                                                    |                          |      |                    |                                                                                                    |

| Feature                             | Description                                                                                                 | Options            |
|-------------------------------------|----------------------------------------------------------------------------------------------------|--------------------|
| Factory Key<br>Provision            | Install factory default Secure Boot keys after the platform reset<br>and while the System is in Setup mode. | ★Disabled, Enabled |
| Install default Secure<br>Boot keys | Please install default secure boot keys if it's the first time you use secure boot.                         |                    |
| Export Secure Boot<br>variables     | Copy NVRAM content of Secure Boot variables to files in a root folder on a file system device.              |                    |
| Enroll Efi Image                    | Allow the image to run in Secure Boot mode. Enroll SHA256                                                   |                    |
| Restore DB defaults                 | Hash certificate of a PE image into Authorized Signature<br>Database (db)                                   |                    |
| Platform Key (PK)                   | Restore DB variable to factory defaults                                                                     |                    |
| Key Exchange Keys                   | Enroll Factory Defaults or load certificates from a file:<br>1.Publuc Key Certificate:                      |                    |
| Authorized                          | a)EFI_SIGNATURE_LIST                                                                                        |                    |
| Signatures                          | b) EFI_CERT_X509 (DER)                                                                                      |                    |
|                                     | c) EFI_CERT_RSA2048 (bin)                                                                                   |                    |
|                                     | d)EFI_CERT_SHAXXX                                                                                           |                    |
| Forbidden Signatures                | 2.Authenticated UEFI Variable                                                                               |                    |
|                                     | 3.EFI PE/COFF Image(SHA256)                                                                                 |                    |
|                                     | Key Source: Factory, External, Mixed                                                                        |                    |

# 3.5Boot

| Aptio Setup Utility – Copyright (C) 2020 American Megatrends, Inc.<br>Main Advanced H/W Monitor Security <mark>Boot</mark> Exit |                                                         |                                                                                                    |
|----------------------------------------------------------------------------------------------------|---------------------------------------------------------|----------------------------------------------------------------------------------------------------|
| Boot Option Priorities<br>Boot Option #1                                                                                        | [UEFI: UFD 3.0<br>Silicon–Power16GPMAP,<br>Partition 1] | Sets the system boot order                                                                                                    |
| Boot From Onboard LAN                                                                                                    | [Disabled]                                              |                                                                                                    |
| Setup Prompt Timeout<br>Bootup Num–Lock<br>Full Screen Logo                                                                     | 1<br>[On]<br>[Disabled]                                 |                                                                                                    |
| ▶ CSM(Compatibility Support Module)                                                                                             |                                                         | <pre> ++: Select Screen  14: Select Item Enter: Select +/-: Change Option F1: General Help F7: Discard Changes F9: Load UEFI Defaults </pre> |

| Feature                  | Description                                                                  | Options            |
|--------------------------|------------------------------------------------------------------------------|--------------------|
| Boot Option #1           | Sets the system boot order                                                   | ★Disabled, Enabled |
| Boot From Onboard<br>LAN | Boot From Onboard LAN                                                        | ★Disabled, Enabled |
| Setup Prompt<br>Timeout  | Configure the number of seconds to wait for the UEFI setup utility.          | ★1                 |
| Bootup Num-Lock          | Select whether Num Lock should be turned on or off when the system boots up. | ★On, Off           |
| Full Screen Logo         | Enable to display the boot logo or disable to show normal POST messages.     | ★Enabled, Disabled |

# CSM (Compatibility Support Module)

| Aptio Setup Utility – Copyright (C) 2020 American Megatrends, Inc.<br>Boot |                                             |                                                                                                    |
|----------------------------------------------------------------------------|---------------------------------------------|----------------------------------------------------------------------------------------------------|
| CSM<br>Launch PXE OpROM Policy<br>Launch Storage OpROM Policy              | [Enabled]<br>[Legacy only]<br>[Legacy only] | Enable to launch the<br>Compatibility Support Module.<br>If you are using Windows 8 or<br>later versions 64-bit UEFI and<br>all of your devices support<br>UEFI, you may also disable CSM<br>for faster boot speed. |
|                                                                            |                                             | ↔: Select Screen<br>†∔: Select Item                                                                                                    |

| Feature                        | Description                                                                                                    | Options                                    |
|--------------------------------|----------------------------------------------------------------------------------------------------|--------------------------------------------|
| CSM                            | Enable to launch the Compatibility Support Module. If you are<br>using Windows 8 or later versions 64-bit UEFI and all of your<br>devices support UEFI, you may also disable CSM for faster<br>boot speed.          | ★Disable, Enabled                          |
| CSM[Enable]                    |                                                                                                    |                                            |
| Launch PXE<br>OpROM Policy     | Select UEFI only to run those that support UEFI option ROM<br>only. Select Legacy only to run those that support legacy<br>option ROM only. Select Do not launch to not execute both<br>legacy and UEFI option ROM. | ★Legacy only, Do not<br>launch, UEFI only, |
| Launch Storage<br>OpROM Policy | Select UEFI only to run those that support UEFI option ROM<br>only. Select Legacy only to run those that support legacy<br>option ROM only. Select Do not launch to not execute both<br>legacy and UEFI option ROM. | ★Legacy only ,Do not<br>launch, UEFI only  |

# 3.6 Save & Exit

| Aptio Setup Utility – Copyright (C) 2020 American<br>Main Advanced H/W Monitor Security Boot <mark>Exit</mark> | Megatrends, Inc.                        |
|----------------------------------------------------------------------------------------------------|-----------------------------------------|
| Paue Phanger and Evit                                                                                          | Evit custom sotup often coving          |
| Discard Changes and Exit                                                                                       | the changes.                            |
| Discard Changes                                                                                                |                                         |
| Load UEFI Defaults                                                                                             | F10 key can be used for this operation. |
| Launch EFI Shell from filesystem device                                                                        |                                         |
|                                                                                                    |                                         |
|                                                                                                    |                                         |
|                                                                                                    |                                         |
|                                                                                                    |                                         |
|                                                                                                    | ↔: Select Screen                        |
|                                                                                                    | ↑↓: Select Item                         |
|                                                                                                    | Enter: Select                           |

| Feature                | Description                                                   | Options |
|------------------------|---------------------------------------------------------------|---------|
| Save Changes and       | Exit system setup after saving the changes.                   |         |
| Exit                   | F10 key can be used for this operation.                       |         |
| Discard Changes and    | Exit system setup without saving any changes.                 |         |
| Exit                   | Esc key can be used for this operation.                       |         |
| Discord Changes        | Discard Changes done so far to any of setup options.          |         |
| Discard Changes        | F7 key can be used for this operation.                        |         |
| Load UEEI Defaulta     | Load UEFI Default values for all the setup question.          |         |
| Load UEFI Defaults     | F9 key can be used for this operation.                        |         |
| Launch EFI Shell       | Attempts to Launch EFI Shell application (Shell.efi) from one |         |
| from filesystem device | of the available filesystem devices.                          |         |

# 3.7 Troubleshooting

This section provides a few useful tips to quickly get WADE-8212 running with success. This section will primarily focus on system integration issues, in terms of BIOS setting, and OS diagnostics.

■ Hardware Quick Installation

#### **ATX Power Setting**

Unlike other Single board computer, WADE-8212 supports ATX only. Therefore, there is no other setting that needs to be set up. However, there are only two connectors that must be connected—J2 (4 pins ATX power connector) & J3 (20 pins ATX Power Connector) on the WADE-8212 board.

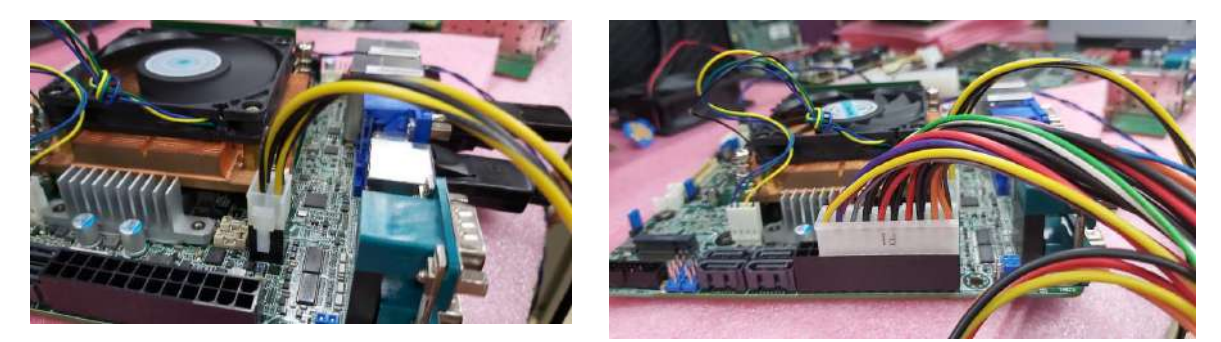

### Serial ATA

Unlike IDE bus, each Serial ATA channel can only connect to one SATA hard disk at a time; The installation of Serial ATA is simpler and easier than IDE, because SATA hard disk doesn't require setting up Master and Slave, which can reduce mistake of hardware installation.

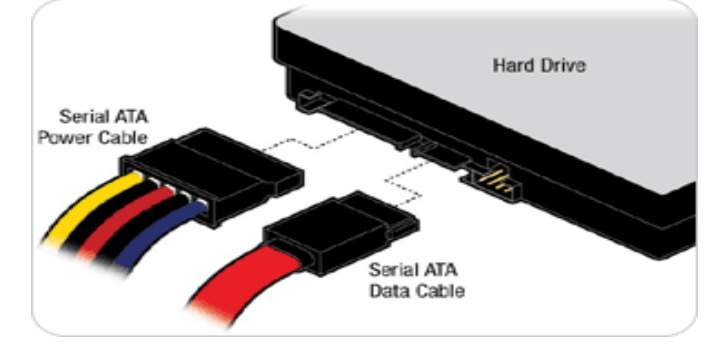

WADE-8212 can support four SATA interface (SATAIII, 6.0Gb/s) on board. It has J5 SATA ports on board.

### BIOS Setting

It is assumed that users have correctly adopted modules and connected all the devices cables required before turning on ATX power. DDR4 SO-DIMM Memory, keyboard, mouse, SATA hard disk, VGA connector, power cable of the device, ATX accessories are good examples that deserve attention. With no assurance of properly and correctly accommodating these modules and devices, it is very possible to encounter system failures that result in malfunction of any device.

To make sure that you have a successful start with WADE-8212, it is recommended, when going with the boot-up sequence, to hit "delete" or" Esc" key and enter the BIOS setup menu to tune up a stable BIOS configuration so that you can wake up your system far well.

#### Loading the default optimal setting

When prompted with the main setup menu, please scroll down to "Restore Defaults", press "Enter" and select "Yes" to load default optimal BIOS setup. This will force your BIOS setting back to the initial factory configurations. It is recommended to do this so you can be sure the system is running with the BIOS setting that Portwell has highly endorsed. As a matter of fact, users can load the default BIOS setting at any time when system appears to be unstable in boot up sequence.

#### ■ FAQ

#### **Information & Support**

Question: I forgot my password of system BIOS, what am I supposed to do?

**Answer:** You can switch off your power supply then find the J10 on the WADE-8212 board to set it from 1-2 short to 2-3 short and wait 5 seconds to clean your password then set it back to 1-2 short to switch on your power supply.

#### J10 : CMOS Setting

|      | Jumper Setting Describe |
|------|-------------------------|
| *1-2 | Default                 |
| 2-3  | Clean CMOS              |

# **Chapter 4 Important Instructions**

This chapter includes instructions which must be carefully followed when the fan-less embedded system is used.

# 4.1 Note on the Warranty

Due to their limited-service life, parts which, by their nature, are especially subject to wear are not included in the guarantee beyond the legal stipulations.

# 4.2 Exclusion of Accident Liability Obligation

Portwell, Inc. shall be exempt from the statutory accident liability obligation if users fail to abide by the safety instructions.

# 4.3 Liability Limitations / Exemption from the Warranty Obligation

In the event of damage to the system unit caused by failure to abide by the hints in this manual and on the unit (especially the safety instructions), Portwell, Inc. shall not be required to respect the warranty even during the warranty period and shall be free from the statutory accident liability obligation.

# 4.4 Declaration of Conformity

## **EMC**

CE/FCC Class A

This equipment complies with Part 15 of the FCC Rules. Operation is subject to the following two conditions:

1. This equipment may not cause harmful interference.

2. This equipment must accept any interference that may cause undesired operation.

#### **Applicable Standards:**

EN 55032: 2015 + A11: 2020 EN 55035: 2017 + A11: 2020 EN IEC 61000-3-2: 2019 EN IEC 62368-1:2020+A11:2020 EN 61000-3-3: 2013 + A1: 2019 BS EN 55032: 2015+A11:2020 BS EN 55035: 2017+A11:2020 BS EN IEC 61000-3-2:2019 BS EN IEC 62368-1:2020+A11:2020 BS EN 61000-3-3:2013+A1:2019 FCC 47 CFR PART 15 SUBPART B ANSI C63.4 : 2014 IECS-003: Issue 7 ANSI C63.4-2014 amended as per ANSI C63.4a-2017

# **Chapter 5 Frequent Asked Questions**

### Question: How to update the BIOS file?

#### Answer:

Please visit web site of Portwell download center as below hyperlink
 <u>https://www.portwell.com.tw/support-center/download-center/</u>
 Registering an account in advance is a must. (The E-Mail box should be an existing Company email address
 that you check regularly.)
 http://www.portwell.com.tw/member/neumember.php

http://www.portwell.com.tw/member/newmember.php

- 2. Type in your Username and password and log in the download center.
- 3. Select "Search download" and type the keyword "WADE-8212-WS".
- 4. Find the "BIOS "page and download the ROM file and unzip file to USB flash drive (FAT 32 / 16 format).

| WADE-8212-WS         | Active tags: Clear * Search filter: :WADE-8212-WS * Category Filter: :BIOS * |
|----------------------|------------------------------------------------------------------------------|
| Q Search             | BIOS_WEBS-45Hx-Series_WADE-8212-WS_R1.00.E1.zip   BIOS                       |
| BIOS                 | BIOS                                                                         |
| Carrier design guide |                                                                              |
| Catalog              | 6 9 FJ, 2022                                                                 |
| Certificate          | Package Size : 7.9 MB                                                        |
| ] Dimension          | Version : R1.00.E1                                                           |
| Drawing              | BIOS EW Undated                                                              |
| Driver               | bios i mopulated                                                             |
| Software             |                                                                              |

5. Boot into BIOS and switch to "Advanced" page then select" Instant Flash".

| Aptio Setup – American Megatrends Internatio<br>Main <mark>Advanced</mark> H/W Monitor Security Boot Exit                                                                                                    | onal, LLC.                                                                                                    |
|----------------------------------------------------------------------------------------------------|----------------------------------------------------------------------------------------------------|
| <ul> <li>CPU Configuration</li> <li>Chipset Configuration</li> <li>Storage Configuration</li> <li>Super IO Configuration</li> <li>AMT Configuration</li> <li>ACPI Configuration</li> <li>USB Configuration</li> <li>Trusted Computing</li> </ul> | Save UEFI files in your USB<br>storage device and run Instant<br>Flash to update your UEFI.<br>Please note that your USB<br>storage device must be<br>FAT32/16/12 file system. |
| UEFI Update Utility<br>▶ Instant Flash                                                                                                    | ↔: Select Screen<br>t∔: Select Item                                                                                                    |

#### 6. Select "xxxx.23A" file then start updating BIOS.

(The BIOS version will be update from time to time, you can choose the latest one to update it)

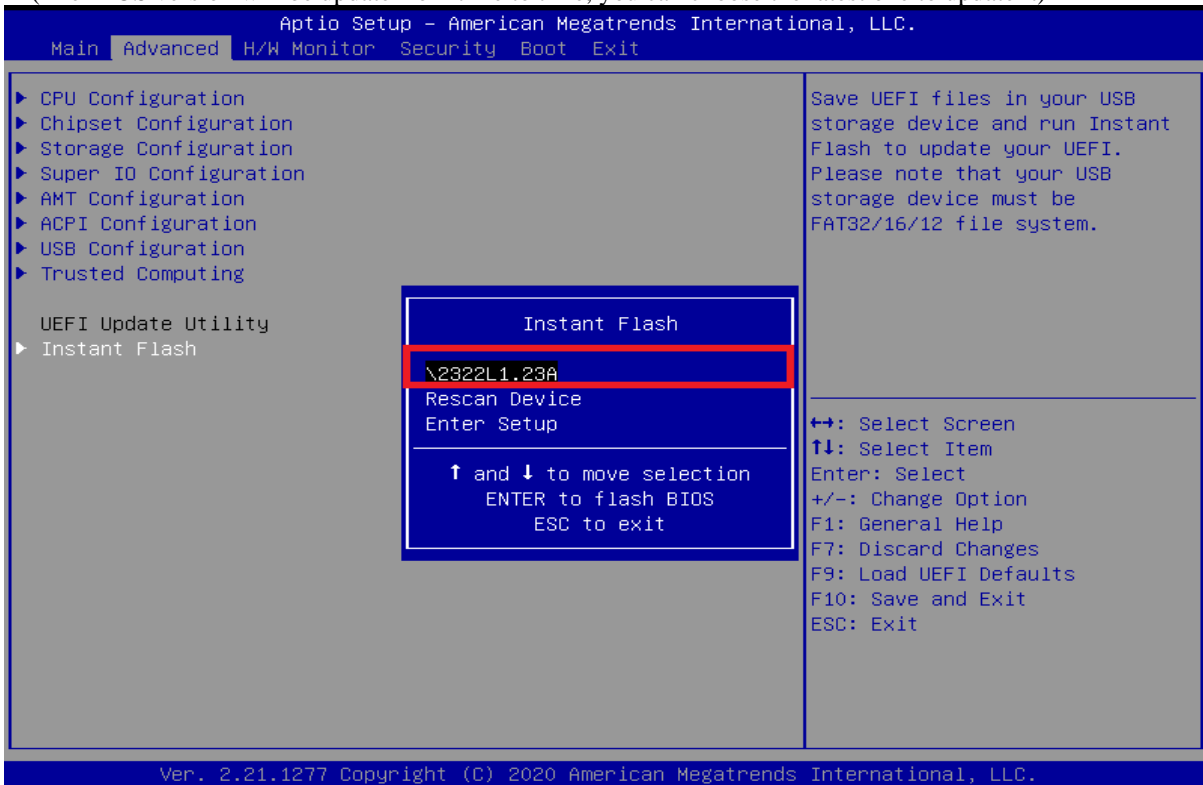

7. When you see the "Programming success" message, which means the BIOS update processes finished. Please cut the AC power off and **wait for 10 seconds** before powering on.

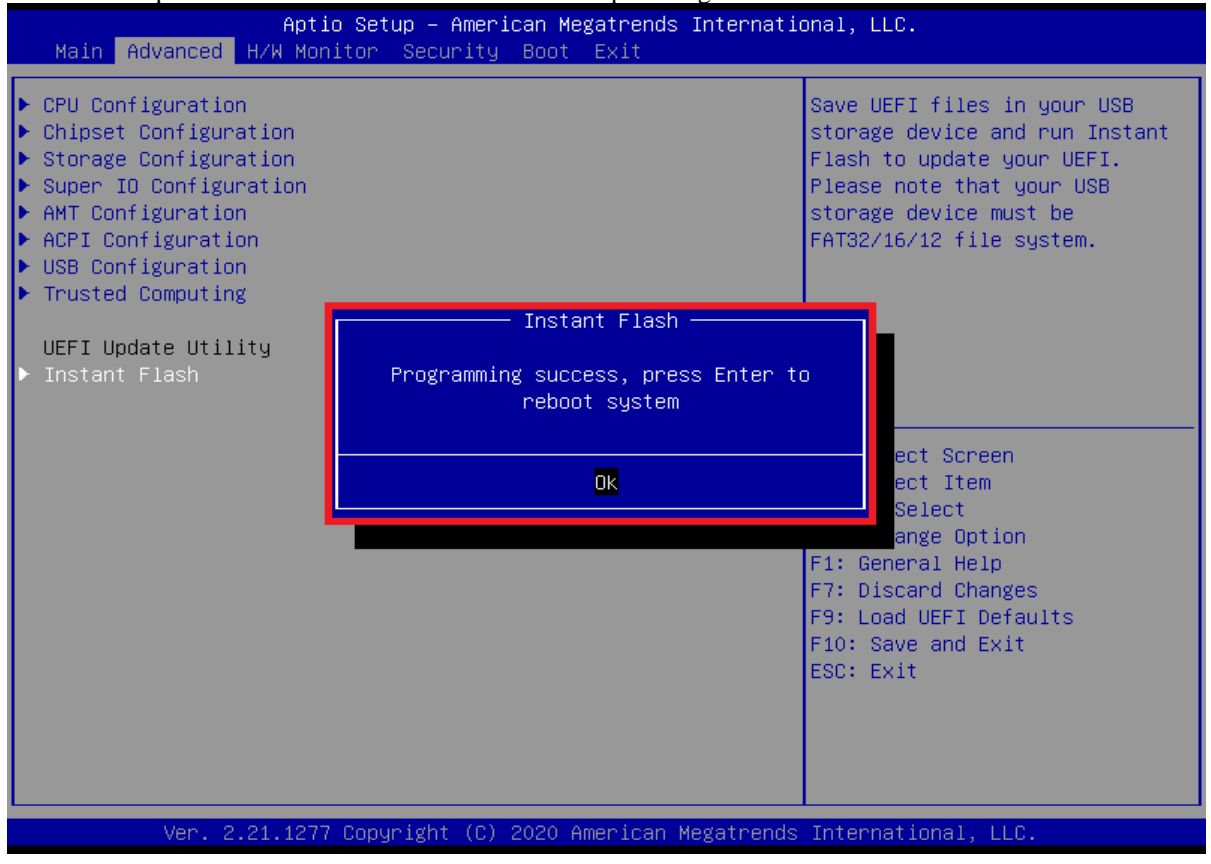

#### Question: What are the display options while using WEBS-45H1?

**Answer: -** The WEBS-45H1 supports VGA  $\smallsetminus$  HDMI and DP display output. Note:

Please visit our Download Center to get the Catalog, User manual, BIOS, and driver files. https://www.portwell.com.tw/support-center/download-center/

If you have other additional technical information or request which is not covered in this manual, please fill in the technical request form as below hyperlink.

https://www.portwell.com.tw/support-center/technical-request/

We will do our best to provide a suggestion or solution for you.

## Portwell Software Service

- 1. If you have customized requirements of BIOS, you can contact person of our company or branch.
- 2. If you have requirements of WDT 

  GPIO APP, you can contact our headquarter or branch, and we can render your assistance on developing.

| Portwell Worldwide:          |                                    |
|------------------------------|------------------------------------|
| Portwell, Inc.               | E-mail: info@portwell.com.tw       |
| Shanghai Portwell            | E-mail: info@portwell.com.cn       |
| Portwell Japan, Inc          | E-mail: info@portwell.co.jp        |
| American Portwell Technology | E-mail: info@portwell.com          |
| European Portwell Technology | E-mail: <u>info@portwell.eu</u>    |
| Portwell UK Ltd.             | E-mail: <u>info@portwell.co.uk</u> |
| Portwell Deutschland GmbH    | E-mail: <u>info@portwell.eu</u>    |
| Portwell India Technology    | E-mail: info@portwell.in           |
| Portwell Korea, Inc.         | E-mail: <u>info@portwell.co.kr</u> |
| Portwell Latin America       | E-mail: vendas@portwell.com.br     |